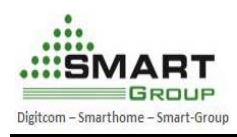

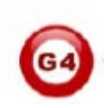

# How to use Jlink Tools to upgrade smart product

# Scope: Swave / CTP / 1D1R-TS / 1R-TS / 2R-TS / 3R-TS / NDP

## Installment instruction of J-link software:

1. The instruction of Setup\_JLinkARM\_V408l.zip locates at doc of installment. Default installation path:

## $C:\Program Files\SEGGER\JLinkARM_V408l\Doc\UM08001\_JLinkARM.pdf$

2. The version of Setup\_JLinkARM\_V408l.zip is recommended to install if your system is XP. If your computer's system is win 7, Setup\_JLinkARM\_V410 i.zip or above version will be better.

The path of the drive program as below:

| 址 @ ( ) G: \ ЛІЛИКЭВЕД | ) |                            |           |                 |                 | × [         |
|------------------------|---|----------------------------|-----------|-----------------|-----------------|-------------|
|                        |   | 名称                         | 大小        | 类型              | 修改日期            | 位置          |
| CD 写入任务                | ٢ | 当前在 CD 上的文件                |           |                 |                 |             |
| 🕝 将这些文件写入 CD           |   | 🔋 jlink驱动使用文档位置.txt        | 1 KB      | 文本文档            | 2013-4-3 10:26  | 当前在 CD 上的文件 |
|                        |   | TLINK驱动使用注意.zip            | 2 KB      | WinRAR ZIP 压缩   | 2013-4-3 10:26  | 当前在 CD 上的文件 |
| 计外和计计支任务               |   | Esetup_JLinkARM_V4081. zip | 7,624 KB  | WinRAR ZIP 压缩   | 2013-4-3 10:25  | 当前在 CD 上的文件 |
| XH4XH <del>X</del> T%  | ~ | Esetup_JLinkARM_V410i.zip  | 8,142 KB  | WinRAR ZIP 压缩   | 2013-4-3 10:25  | 当前在 CD 上的文件 |
| 👏 创建一个新文件夹             |   | Esetup_JLinkARM_V412. zip  | 8,209 KB  | WinRAR ZIP 压缩   | 2012-9-4 16:23  | 当前在 CD 上的文件 |
| 🔊 将这个文件夹发布到            |   | Estup_JLinkARM_V426a.zip   | 19,607 KB | WinRAR ZIP 压缩   | 2013-4-3 10:25  | 当前在 CD 上的文件 |
| Yeb                    |   | Estup_JLinkARM_V440. zip   | 10,660 KB | WinRAR ZIP 压缩   | 2012-3-19 22:15 | 当前在 CD 上的文件 |
| 😡 共享此文件夹               |   | Esetup_JLinkARM_V446. zip  | 11,101 KB | WinRAR ZIP 压缩   | 2013-4-3 10:25  | 当前在 CD 上的文件 |
|                        | - | Estup_JLinkARM_V4501. zip  | 10,816 KB | WinRAR ZIP 压缩   | 2013-4-3 10:25  | 当前在 CD 上的文件 |
| 其它位要                   |   | Esetup_JLinkARM_V452b. zip | 11,677 KB | WinRAR ZIP 压缩   | 2013-4-3 10:25  | 当前在 CD 上的文件 |
| ACKE                   | ~ | Esetup_JLinkARM_V456. zip  | 12,822 KB | WinRAR ZIP 压缩   | 2013-4-3 10:25  | 当前在 CD 上的文件 |
| 💽 JLINK V8光盘 (G:)      |   | Estup_JLinkARM_V458. zip   | 13,110 KB | WinRAR ZIP 压缩   | 2013-4-3 10:25  | 当前在 CD 上的文件 |
| 🔒 我的文档                 |   | Estup_JLinkARM_V460a.zip   | 13,195 KB | WinRAR ZIP 压缩   | 2013-4-3 10:25  | 当前在 CD 上的文件 |
| → 共享文档                 |   | 🛃 V4.50以上安装问题for keil.pdf  | 55 KB     | Adobe Acrobat 7 | 2013-4-3 10:26  | 当前在 CD 上的文件 |
| ₩ 网上邻居                 |   | ANY AND A                  |           |                 |                 |             |
| 3.12.112               |   |                            |           |                 |                 |             |
|                        |   |                            |           |                 |                 |             |
| 详细信息                   | * |                            |           |                 |                 |             |

The step to update the program of S-wave/CTP/1D1R, take V4.32a version for example:

- 1. Install your Jlink ARM software in your computer by following the installation steps windows.
- 2. Run your Jlink ARM software

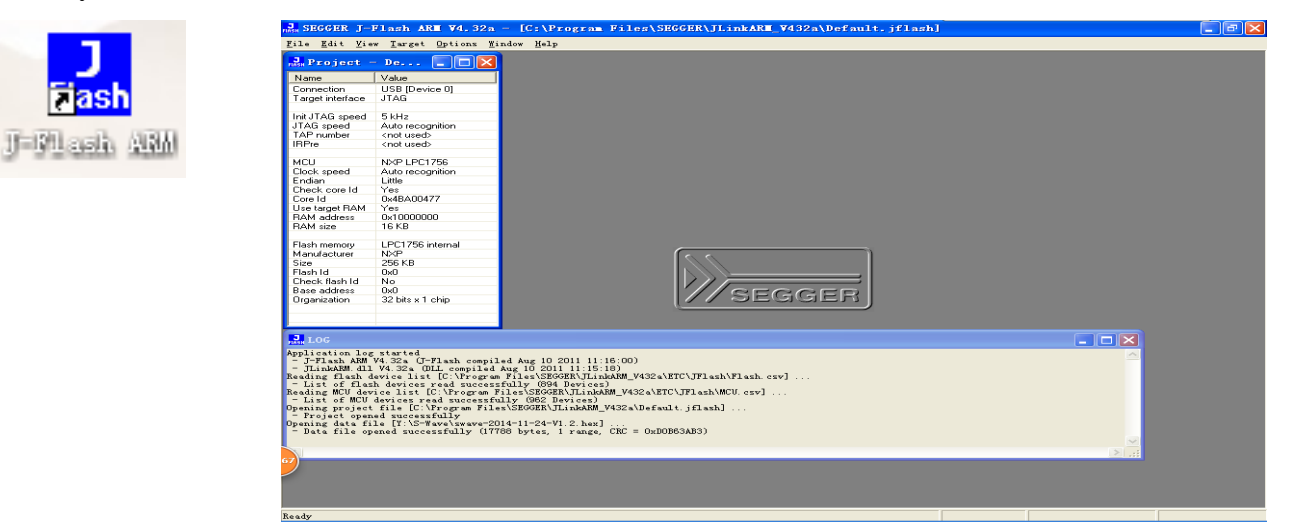

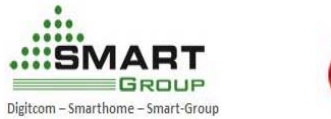

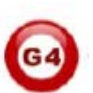

- 3. Jlink ARM software basic setting
- Click on the **Options** button
- Click on the Project setting Button

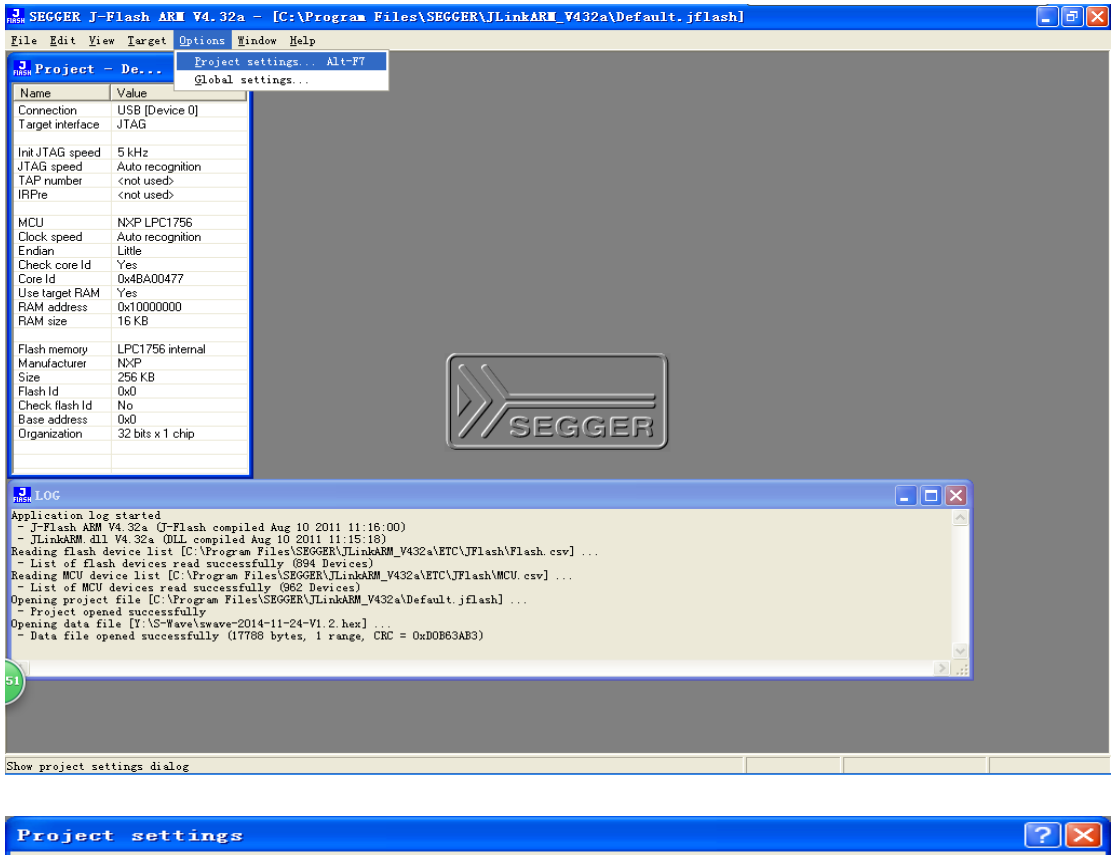

| Project settings                                                                                                    |                                                                                                    | 2 🔀      |
|----------------------------------------------------------------------------------------------------|----------------------------------------------------------------------------------------------------|----------|
| General   Target Interface   CPU                                                                                                    | Flash   Production                                                                                                    |          |
| Filme and the second second seco | J-Flash-ARM is a software for J-Link ARM. It<br>requires a license, which can be obtained from<br>SEGGER (www.segger.com).<br>This software is capable of programming the flash<br>memory of several ARM micros, as well as<br>external Flash connected to ARM cores. |          |
| User interface <u>mode</u><br>© <u>E</u> ngineering (More options, typic<br>© <u>S</u> implified (Less options, typically                                                                                                    | ally used for setup)<br>v used for production)                                                                                                    |          |
|                                                                                                    | 确定                                                                                                    | 取消应用 (A) |

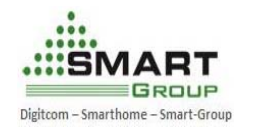

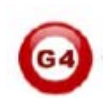

- Click on the Target Interface button
- Setting the JTAG and SWD as below and save it

| Project settings                                 | ? 🔀                           |
|--------------------------------------------------|-------------------------------|
| General Target Interface CPU Flash Production    |                               |
|                                                  |                               |
| JTAG speed before init                           |                               |
| Auto selection     Auto selection                |                               |
| C Adaptive clocking Adaptive clocking            |                               |
|                                                  |                               |
| JTAG scan chain information                      |                               |
| <u>Auto detection</u>                            |                               |
| C Simple configuration Position 0 ▼ IRPre 0      |                               |
| to TDD. IRLen of ARM7/ARM9                       |                               |
| Detailed configuration     H Devicename ID IBLen |                               |
| TDO                                              |                               |
|                                                  |                               |
| TDI                                              |                               |
| Add Insert Delete Edit Up Down                   |                               |
|                                                  |                               |
|                                                  |                               |
|                                                  |                               |
|                                                  |                               |
|                                                  | ───────────────────────────── |
| 加定                                               | VFI(A)                        |

| Project settings                                                                                                    | ? 🗙 |
|----------------------------------------------------------------------------------------------------|-----|
| General Target Interface CPU   Flash   Production                                                                                                    |     |
| SWD                                                                                                    |     |
| SWD speed before init<br>Auto selection<br>SWD speed after init<br>Auto selection<br>Auto selection<br>A |     |
|                                                                                                    |     |
|                                                                                                    |     |

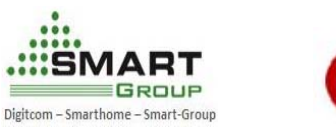

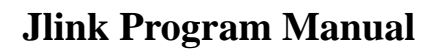

- Click on the CPU button
- Choosing the corresponding Device and setting other as below and save it

| Project settings ?                                                                                                    | × |
|----------------------------------------------------------------------------------------------------|---|
| General   Target Interface CPU   Flash   Production                                                                                                    |   |
| Use J-Link script file                                                                                                    |   |
| Image: Check core ID         Image: Check core ID         Image: Check core ID <td></td> |   |
| Use following init sequence:                                                                                                    |   |
| # Action Value0 Value1 Comment                                                                                                    |   |
|                                                                                                    |   |
| Add Insert Delete Edit Up Down                                                                                                    |   |
| 确定 取消 应用 ( <u>A</u> )                                                                                                    |   |

**Device choosing as below:** 

S-wave/1D1R-TS/ 1R-TS/2R-TS/3R-TS: NXP LPC1756

### CTP: ST STM32F103VE

### NDP: ST STM32F103ZC

Attention for the connecting direction. The connection of the date cable should match the silk-screen direction. Just as below!

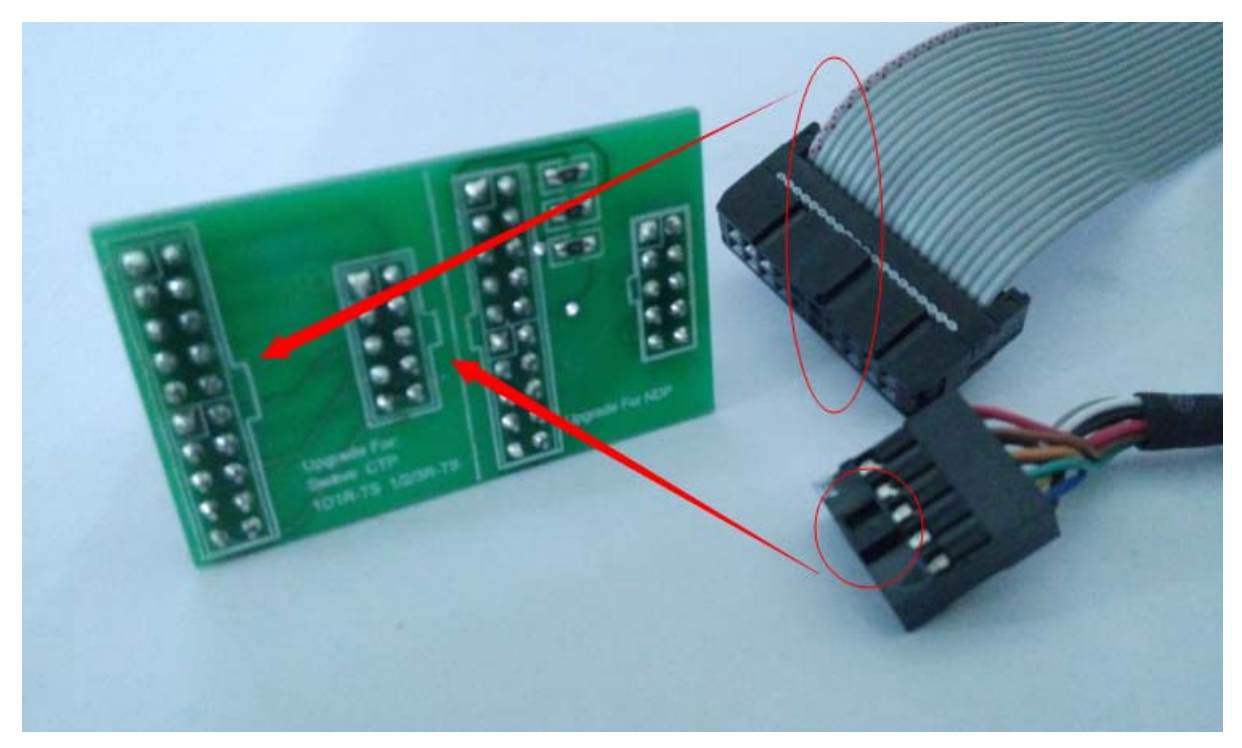

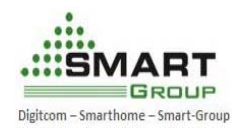

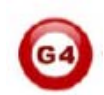

- 4. Open the corresponding program and burn
- Click on the File button
- Click on Open data file
- choosing the corresponding program and open it

| Open data fi                          | le               | Ctr1+0   | -19-1     | (and |    |    | 2014 | -11 | -24 | -91 | 2 1 |    |    |    |    |    |    |    |    | (B) (E)        |   |
|---------------------------------------|------------------|----------|-----------|------|----|----|------|-----|-----|-----|-----|----|----|----|----|----|----|----|----|----------------|---|
| Herge data f                          | ile              |          |           | ave  |    | -  |      |     | -   | -   |     |    |    |    |    |    |    |    |    | کا لگا         |   |
| Seve data fi                          | Le               | Ctr1+S   | iss:  Ox0 |      |    | x] | ×2   | 전   |     |     |     |    |    |    |    |    |    |    |    |                |   |
| Save data fi                          | le <u>s</u> s    |          | lress     | 0    | 1  | 2  | 3    | 4   | 5   | 6   | 7   | 8  | 9  | A  | В  | С  | D  | E  | F  | ASCII          |   |
| New project                           |                  |          | 808       | 98   | 20 | 00 | 10   | 81  | 03  | 00  | 88  | 85 | 03 | 00 | 88 | 87 | 03 | 88 | 88 |                |   |
| Opgn project                          |                  |          | 818       | 89   | 83 | 00 | 00   | ØB  | 03  | 88  | 00  | ØD | 03 | 60 | 88 | 88 | 00 | 88 | 88 |                |   |
| Sage project                          |                  |          | 828       | 00   | 00 | 00 | 60   | 00  | 00  | 00  | 00  | 00 | 00 | 00 | 00 | 71 | 81 | 88 | 00 | q              |   |
| Save project                          | 45               |          | 030       | 11   | 03 | 00 | 00   | 00  | 00  | 00  | 00  | 3D | 02 | 00 | 00 | 65 | 11 | 00 | 88 | e              |   |
| Close projec                          | t                |          | 848       | 17   | 83 | 00 | 00   | 17  | 03  | 00  | 88  | 17 | 03 | 00 | 88 | 17 | 83 | 88 | 80 |                |   |
| · · · · · · · · · · · · · · · · · · · |                  |          | 858       | 17   | 03 | 88 | 66   | 61  | 21  | 00  | 66  | 17 | 03 | 60 | 88 | 17 | 83 | 88 | 88 | at             |   |
| Save program                          | ser config file  |          | 060       | 17   | 03 | 00 | 88   | 17  | 03  | 00  | 00  | 17 | 03 | 00 | 00 | 17 | 83 | 00 | 00 |                |   |
| Dave program                          | ser data lile    |          | 878       | 17   | 03 | 00 | 00   | 17  | 03  | 00  | 00  | 17 | 03 | 00 | 00 | 17 | 03 | 80 | 80 |                |   |
| powniesd to                           | br offi mmer     |          | 888       | 17   | 03 | 66 | 66   | 17  | 03  | 60  | 66  | BD | 22 | 68 | 88 | 17 | 03 | 69 | 88 | "              |   |
| Export setup                          | file             |          | 898       | 17   | 03 | 66 | 66   | 83  | 2E  | 66  | 66  | 17 | 03 | 60 | 66 | 17 | 03 | 66 | 80 |                |   |
| Recent Files                          |                  |          | DAO       | 17   | 03 | 00 | 60   | 17  | 03  | 60  | 00  | 17 | 03 | 60 | 66 | 17 | 03 | 00 | 00 |                |   |
| Recent Prois                          | -1               | 1        | BBØ       | 17   | 03 | 60 | 66   | 17  | 03  | 00  | 88  | 17 | 03 | 68 | 88 | 17 | 83 | 88 | 88 |                |   |
|                                       | N.C.             | 10000000 | 909       | 17   | 03 | 66 | 66   | 17  | 03  | 60  | 66  | 17 | 03 | 60 | 88 | 66 | FØ | 02 | F8 |                |   |
| Egit                                  |                  | Alt+F4   | 800       | 00   | FØ | 3E | F8   | ØA  | AØ  | 90  | E8  | 00 | ØC | 82 | 44 | 83 | 44 | AA | F1 | >D.D           |   |
| Theck flash Id                        | No               |          | 00E0      | 01   | 07 | DA | 45   | 01  | D1  | 60  | FØ  | 33 | F8 | AF | F2 | 89 | ØE | BA | E8 | E3             |   |
| Base address                          | 0x0              |          | 00F0      | ØF   | 00 | 13 | FØ   | 01  | ØF  | 18  | BF  | FB | 18 | 43 | FØ | 01 | 03 | 18 | 47 | G              |   |
| Irganization                          | 32 bits x 1 chip |          | 0100      | 88   | 43 | 60 | 60   | DS  | 43  | 60  | 00  | 10 | 38 | 24 | BF | 78 | C8 | 78 | C1 | .CC:\$.x.x.    |   |
|                                       |                  |          | 0110      | FA   | DS | 52 | 87   | 24  | BF  | 30  | C8  | 30 | C1 | 44 | BF | 04 | 68 | ØC | 60 | R.\$.0.0.Dh.   | 1 |
|                                       |                  |          | 0120      | 70   | 47 | 88 | 66   | 66  | 23  | 66  | 24  | 88 | 25 | 66 | 26 | 10 | 38 | 28 | BF | pG#.\$.X.&.:(. | - |
| LOG                                   |                  |          |           |      |    |    |      |     |     |     |     |    |    |    |    |    |    |    |    |                | X |
| plication los                         | started          |          |           |      |    |    |      |     |     |     |     |    |    |    |    |    |    |    |    | Freed Press    | - |

| Open data fi                                                                                   | le                                         |                         |               |           |          | ? 🔀    |
|------------------------------------------------------------------------------------------------|--------------------------------------------|-------------------------|---------------|-----------|----------|--------|
| 查找范围( <u>I</u> ):                                                                              | C S-Wave                                   |                         |               | • +       | 🗈 💣 🎟 •  |        |
| <ul> <li>我最近的文档</li> <li>夏面</li> <li>我的文档</li> <li>我的文档</li> <li>我的电脑</li> <li>网上邻居</li> </ul> | []] old<br>■] swave-2014-1<br>■] SWAVE更新历5 | 1-24-V1.2.he<br>已记录.xls | x             |           |          |        |
|                                                                                                | 文件名 00:                                    | *.*                     |               |           | <b>-</b> | 打开 (0) |
|                                                                                                | 文件类型 (I):                                  | Data files              | (*.mot, *.sr) | ≥c, *.s19 | , *.s▼   |        |

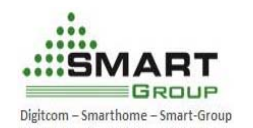

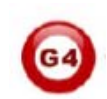

## **Burning:**

- Click on the **F7** button
- Or click **Target** button and then click Auto **button**

|                                                                                                    |                                                                                                    |                                                                                                    | 100-1                                                                                                    | Pro                                                                                                    | gra                                                                                                    | i Fi                                                                                                    | Les\                                                                                                    | SEGG.                                                                                                    | EK \ J I                                                                                                    | .ınk                                                                                                    | ARL_                                                                                    | ¥43                                                               | 2a\D                                                                                                    | efa                                                                                                    | nult                                                                              | .jť                                                                                    | Lash                                                                            | . *]                                                                             |                                |         |                   |                  |                                                        |                                         |
|----------------------------------------------------------------------------------------------------|----------------------------------------------------------------------------------------------------|----------------------------------------------------------------------------------------------------|----------------------------------------------------------------------------------------------------|----------------------------------------------------------------------------------------------------|----------------------------------------------------------------------------------------------------|----------------------------------------------------------------------------------------------------|----------------------------------------------------------------------------------------------------|----------------------------------------------------------------------------------------------------|----------------------------------------------------------------------------------------------------|----------------------------------------------------------------------------------------------------|-----------------------------------------------------------------------------------------|-------------------------------------------------------------------|----------------------------------------------------------------------------------------------------|----------------------------------------------------------------------------------------------------|-----------------------------------------------------------------------------------|----------------------------------------------------------------------------------------|---------------------------------------------------------------------------------|----------------------------------------------------------------------------------|--------------------------------|---------|-------------------|------------------|--------------------------------------------------------|-----------------------------------------|
| REAL PARA NE                                                                                                    | Flash ARL V4.3                                                                                                    | j2a -                                                                                                    |                                                                                                    | 1-                                                                                                    |                                                                                                    |                                                                                                    |                                                                                                    |                                                                                                    |                                                                                                    |                                                                                                    |                                                                                         |                                                                   |                                                                                                    |                                                                                                    |                                                                                   |                                                                                        |                                                                                 |                                                                                  |                                |         |                   |                  |                                                        | -                                       |
| <u>r</u> ile <u>r</u> dit <u>v</u> ie                                                                                                    | ew <u>l</u> arget <u>Options</u>                                                                                                    | <u>f</u> ind                                                                                                    | ow <u>H</u> ei                                                                                                    | тр                                                                                                    | _                                                                                                    |                                                                                                    |                                                                                                    |                                                                                                    |                                                                                                    |                                                                                                    |                                                                                         |                                                                   |                                                                                                    |                                                                                                    |                                                                                   |                                                                                        |                                                                                 |                                                                                  |                                |         |                   |                  |                                                        |                                         |
| <sub>HASH</sub> Project ·                                                                                                    | - De                                                                                                    |                                                                                                    | ASH X∶\                                                                                                    | \S-V                                                                                                    | ave                                                                                                    | sva                                                                                                    | ve-2                                                                                                    | 014-                                                                                                    | 11-24                                                                                                    | 4-V1                                                                                                    | . 2. k                                                                                  | lex                                                               |                                                                                                    |                                                                                                    |                                                                                   |                                                                                        |                                                                                 |                                                                                  |                                |         |                   |                  |                                                        |                                         |
| Connection                                                                                                    | USB [Device 0]                                                                                                    | A                                                                                                    | A <u>d</u> dress:                                                                                                    | :  0x0                                                                                                    | )                                                                                                    |                                                                                                    | x1                                                                                                    | <u>x2</u> x                                                                                                    | 4                                                                                                    |                                                                                                    |                                                                                         |                                                                   |                                                                                                    |                                                                                                    |                                                                                   |                                                                                        |                                                                                 |                                                                                  |                                |         |                   |                  |                                                        |                                         |
| Target interface                                                                                                    | JTAG                                                                                                    |                                                                                                    | Addr                                                                                                    | ess                                                                                                    | 0                                                                                                    | 1                                                                                                    | 2                                                                                                    | 3                                                                                                    | 4 5                                                                                                    | 6                                                                                                    | 7                                                                                       | 8                                                                 | 9                                                                                                    | A                                                                                                    | B                                                                                 | С                                                                                      | D                                                                               | E                                                                                | F                              | ASC     | II                |                  |                                                        | <b></b>                                 |
| Init ITAC anonal                                                                                                    | Auto recomition                                                                                                    |                                                                                                    | 000                                                                                                    | <b>30</b>                                                                                                    | 98                                                                                                    | 2C                                                                                                    | 00                                                                                                    | 10 0                                                                                                    | 01 03                                                                                                    | 00                                                                                                    | 00                                                                                      | 05                                                                | 03 (                                                                                                    | 00                                                                                                    | 00                                                                                | 07                                                                                     | 03                                                                              | 00                                                                               | 00                             |         |                   |                  |                                                        |                                         |
| JTAG speed                                                                                                    | Auto recognition                                                                                                    |                                                                                                    | 001                                                                                                    | 10                                                                                                    | 09                                                                                                    | 03                                                                                                    | 00                                                                                                    | 00 e                                                                                                    | IB Ø3                                                                                                    | 00                                                                                                    | 00                                                                                      | ØD                                                                | 03 (                                                                                                    | 00                                                                                                    | 00                                                                                | 00                                                                                     | 00                                                                              | 00                                                                               | 00                             |         |                   |                  |                                                        |                                         |
| TAP number                                                                                                    | <not used=""></not>                                                                                                    |                                                                                                    | 002                                                                                                    | 20                                                                                                    | 00                                                                                                    | 00                                                                                                    | 00                                                                                                    | 00 C                                                                                                    | 00 00                                                                                                    | 00 (                                                                                                    | 00                                                                                      | 00                                                                | 00 (                                                                                                    | 00                                                                                                    | 00                                                                                | 71                                                                                     | 01                                                                              | 00                                                                               | 00                             | • • •   |                   |                  | · q · · ·                                              |                                         |
| IRPre                                                                                                    | <not used=""></not>                                                                                                    |                                                                                                    | 003                                                                                                    | 30                                                                                                    | 11                                                                                                    | 03                                                                                                    | 00                                                                                                    | 00 0                                                                                                    | 0 00                                                                                                    | 00                                                                                                    | 00                                                                                      | 3D                                                                | 02 (                                                                                                    | 00                                                                                                    | 00                                                                                | 65                                                                                     | 11                                                                              | 00                                                                               | 00                             | • • •   |                   |                  | .e                                                     |                                         |
| MCU                                                                                                    | NXP LPC1756                                                                                                    |                                                                                                    | 004                                                                                                    | 10<br>- 0                                                                                                    | 17                                                                                                    | 03                                                                                                    | 90                                                                                                    | 00 1<br>00 (                                                                                                    | .7 103                                                                                                    | 8 00                                                                                                    | 90                                                                                      | 17                                                                | 03 0                                                                                                    | 90                                                                                                    | 00                                                                                | 17                                                                                     | Ø3                                                                              | 99                                                                               | 90                             |         |                   |                  |                                                        |                                         |
| Clock speed                                                                                                    | Auto recognition                                                                                                    |                                                                                                    | 005                                                                                                    | 50<br>50                                                                                                    | 17                                                                                                    | ยง<br>ดว                                                                                                    | 00<br>00                                                                                                    | 00 6<br>00 1                                                                                                    | 1 21<br>7 00                                                                                                    | . 00                                                                                                    | 99                                                                                      | 17                                                                | 03 0                                                                                                    | 99                                                                                                    | 99                                                                                | 17                                                                                     | ยง<br>ดว                                                                        | 99<br>99                                                                         | 99                             |         | .ar.              |                  |                                                        |                                         |
| Check core Id                                                                                                    | Yes                                                                                                    |                                                                                                    | 007                                                                                                    | 70<br>70                                                                                                    | 17                                                                                                    | 03<br>03                                                                                                    | ØØ                                                                                                    | 00 1<br>00 1                                                                                                    | 7 03                                                                                                    | , 00<br>1 00                                                                                                    | ØØ                                                                                      | 17                                                                | 03 1                                                                                                    | 00<br>00                                                                                                    | ØЙ                                                                                | 17                                                                                     | 03<br>03                                                                        | 00<br>00                                                                         | 00<br>00                       |         |                   |                  |                                                        |                                         |
| Core Id                                                                                                    | 0x4BA00477                                                                                                    |                                                                                                    | 001                                                                                                    | 30                                                                                                    | 17                                                                                                    | <b>Ю</b> З                                                                                                    | ЙЙ                                                                                                    | 00 1<br>00 1                                                                                                    | 7 03                                                                                                    | , 00<br>1 00                                                                                                    | ØЙ                                                                                      | BD                                                                | 22                                                                                                    | пп                                                                                                    | ØЙ                                                                                | 17                                                                                     | <b>Ø</b> З                                                                      | 00<br>00                                                                         | 00<br>00                       |         |                   |                  |                                                        |                                         |
| RAM address                                                                                                    | res<br>0x10000000                                                                                                    |                                                                                                    | 009                                                                                                    | 70                                                                                                    | 17                                                                                                    | 03                                                                                                    | 00                                                                                                    | 00 8                                                                                                    | 3 2E                                                                                                    | E 00                                                                                                    | 00                                                                                      | 17                                                                | 03 (                                                                                                    | 00                                                                                                    | 00                                                                                | 17                                                                                     | 03                                                                              | 00                                                                               | 00                             |         |                   |                  |                                                        |                                         |
| RAM size                                                                                                    | 16 KB                                                                                                    |                                                                                                    | 00A                                                                                                    | 10                                                                                                    | 17                                                                                                    | 03                                                                                                    | 00                                                                                                    | 00 1                                                                                                    | 7 03                                                                                                    | 00                                                                                                    | 00                                                                                      | 17                                                                | 03 (                                                                                                    | 00                                                                                                    | 00                                                                                | 17                                                                                     | 03                                                                              | 00                                                                               | 00                             |         |                   |                  |                                                        |                                         |
| Elash memoru                                                                                                    | L PC1756 internal                                                                                                    |                                                                                                    | 00E                                                                                                    | BØ                                                                                                    | 17                                                                                                    | 03                                                                                                    | 00                                                                                                    | 00 1                                                                                                    | 7 03                                                                                                    | 8 00                                                                                                    | 00                                                                                      | 17                                                                | 03 (                                                                                                    | 00                                                                                                    | 00                                                                                | 17                                                                                     | 03                                                                              | 00                                                                               | 00                             |         |                   |                  |                                                        |                                         |
| Manufacturer                                                                                                    | NXP                                                                                                    |                                                                                                    | 000                                                                                                    | CØ                                                                                                    | 17                                                                                                    | 03                                                                                                    | 00                                                                                                    | 00 1                                                                                                    | 7 03                                                                                                    | 00                                                                                                    | 00                                                                                      | 17                                                                | 03 (                                                                                                    | 00                                                                                                    | 00                                                                                | 00                                                                                     | FØ                                                                              | 02                                                                               | F8                             |         |                   |                  |                                                        |                                         |
| Size                                                                                                    | 256 KB                                                                                                    |                                                                                                    | 00I                                                                                                    | DØ                                                                                                    | 00                                                                                                    | FØ                                                                                                    | 3E                                                                                                    | F8 Ø                                                                                                    | IA AØ                                                                                                    | 90                                                                                                    | E8                                                                                      | 00                                                                | 0C (                                                                                                    | 82                                                                                                    | 44                                                                                | 83                                                                                     | 44                                                                              | AA                                                                               | F1                             | >       |                   | · · · · l        | ).D                                                    |                                         |
| riasn id<br>Check flash id                                                                                                    | No                                                                                                    |                                                                                                    | 00E                                                                                                    | EØ                                                                                                    | 01                                                                                                    | 07                                                                                                    | DA                                                                                                    | 45 Ø                                                                                                    | 1 D1                                                                                                    | . 00                                                                                                    | FØ                                                                                      | 33                                                                | F8 (                                                                                                    | AF                                                                                                    | F2                                                                                | 09                                                                                     | ØE                                                                              | BA                                                                               | E8                             |         | Е                 | .3               |                                                        |                                         |
| Base address                                                                                                    | 0x0                                                                                                    |                                                                                                    | 00F                                                                                                    | FØ                                                                                                    | ØF                                                                                                    | 00                                                                                                    | 13                                                                                                    | FØ 0                                                                                                    | 1 ØF                                                                                                    | 7 18                                                                                                    | BF                                                                                      | FB                                                                | 14                                                                                                    | 43                                                                                                    | FØ                                                                                | Ø1                                                                                     | 03                                                                              | 18                                                                               | 47                             | • • • • |                   | c                | G                                                      |                                         |
| Organization                                                                                                    | 32 bits x 1 chip                                                                                                    | —I-                                                                                                    | 010                                                                                                    | 40                                                                                                    | 88                                                                                                    | 43<br>D0                                                                                                    | 60                                                                                                    | 00 I                                                                                                    | 98 43                                                                                                    | 1 20                                                                                                    | 00                                                                                      | 10                                                                | 38 3                                                                                                    | 24                                                                                                    | BF                                                                                | 78                                                                                     | C8                                                                              | 78                                                                               | C1                             | .c.     | C.                | :\$              | .×.×.                                                  |                                         |
|                                                                                                    |                                                                                                    |                                                                                                    | 011                                                                                                    | 10                                                                                                    | FH                                                                                                    | 108<br>101                                                                                                    | 52                                                                                                    | 072<br>0050                                                                                                    | 4 BF                                                                                                    | 50                                                                                                    | 04                                                                                      | 30                                                                | 01 4                                                                                                    | 44<br>00                                                                                                    | BF                                                                                | 10                                                                                     | 58                                                                              | 90                                                                               | ьØ<br>пр                       |         | .>.0              | .0.D             | h.                                                     | -                                       |
|                                                                                                    |                                                                                                    |                                                                                                    | 012                                                                                                    | .0                                                                                                    | 170                                                                                                    | -17                                                                                                    | 00                                                                                                    | 00 0                                                                                                    | 0 23                                                                                                    | 00                                                                                                    | 27                                                                                      | 00                                                                | 23                                                                                                    | 00                                                                                                    | 20                                                                                | 10                                                                                     | л                                                                               | 20                                                                               | DI                             | pa.     |                   | 7                | *                                                      |                                         |
| HASH LOG                                                                                                    |                                                                                                    |                                                                                                    |                                                                                                    |                                                                                                    |                                                                                                    |                                                                                                    |                                                                                                    |                                                                                                    |                                                                                                    |                                                                                                    |                                                                                         |                                                                   |                                                                                                    |                                                                                                    |                                                                                   |                                                                                        |                                                                                 |                                                                                  |                                |         |                   |                  |                                                        |                                         |
| - JLinkARM. dll<br>Reading flash d                                                                                                    | l V4.32a (DLL compi<br>Hevice list [C:\Pro                                                                                                    | led Aug<br>gram Fi                                                                                                    | g 10 20<br>iles\SB                                                                                                    | 011 1<br>EGGEF                                                                                                    | l1:15<br>R\JLiı                                                                                                    | :18)<br>nkARM                                                                                                    | V432a                                                                                                    | AVETC                                                                                                    | JFlash                                                                                                    | h\Fla:                                                                                                    | sh. es                                                                                  | v]                                                                |                                                                                                    |                                                                                                    |                                                                                   |                                                                                        |                                                                                 |                                                                                  |                                |         |                   |                  |                                                        | ^                                       |
| - List of flas                                                                                                    | sh devices read suc                                                                                                    | cessful                                                                                                    | lly (89                                                                                                    | 94 De                                                                                                    | evice                                                                                                    | s)                                                                                                    | -                                                                                                    | and the                                                                                                    |                                                                                                    | 101                                                                                                    | ,                                                                                       | -                                                                 |                                                                                                    |                                                                                                    |                                                                                   |                                                                                        |                                                                                 |                                                                                  |                                |         |                   |                  |                                                        |                                         |
| Keading MCU dev<br>- List of MCU                                                                                                    | /ice list [C:\Progr<br>devices read succe                                                                                                    | am File<br>ssfully                                                                                                    | es\SEG0<br>v (962                                                                                                    | GER\J<br>Devi                                                                                                    | JLinku<br>ices)                                                                                                    | ARM_V                                                                                                    | 432a\J                                                                                                    | STCAJE                                                                                                    | lash\                                                                                                    | MCU. es                                                                                                    | sv]                                                                                     | •                                                                 |                                                                                                    |                                                                                                    |                                                                                   |                                                                                        |                                                                                 |                                                                                  |                                |         |                   |                  |                                                        |                                         |
| Opening project                                                                                                    | t file [C:\Program                                                                                                    | Files\S                                                                                                    | SEGGER                                                                                                    | \JLir                                                                                                    | nkARM                                                                                                    | 10400                                                                                                    | . S. D C.                                                                                                    |                                                                                                    | flash                                                                                                    | 1                                                                                                    |                                                                                         |                                                                   |                                                                                                    |                                                                                                    |                                                                                   |                                                                                        |                                                                                 |                                                                                  |                                |         |                   |                  |                                                        |                                         |
| <ul> <li>Project oper</li> </ul>                                                                                                    | hed successfully                                                                                                    |                                                                                                    |                                                                                                    |                                                                                                    |                                                                                                    | _9432                                                                                                    | avmers                                                                                                    | aur (. )                                                                                                    |                                                                                                    | 1                                                                                                    |                                                                                         |                                                                   |                                                                                                    |                                                                                                    |                                                                                   |                                                                                        |                                                                                 |                                                                                  |                                |         |                   |                  |                                                        |                                         |
| Opening data fi                                                                                                    | le [Y:\S-Wave\swav                                                                                                    | e-2014-                                                                                                    | -11-24-                                                                                                    | -V1.2                                                                                                    | 2. hex.                                                                                                    | _v432<br>]                                                                                                    | avner:                                                                                                    | aur (. )                                                                                                    |                                                                                                    | J                                                                                                    |                                                                                         |                                                                   |                                                                                                    |                                                                                                    |                                                                                   |                                                                                        |                                                                                 |                                                                                  |                                |         |                   |                  |                                                        |                                         |
| Opening data fi<br>- Data file op<br>Opening data fi                                                                                                    | le [Y:\S-Wave\swav<br>ened successfully                                                                                                    | e=2014-<br>(17788                                                                                                    | -11-24-<br>bytes,                                                                                                    | -V1.2                                                                                                    | 2. hex.<br>range,                                                                                                    | _9432<br>]<br>CRC                                                                                                    | a (Der)                                                                                                    | 00B63A                                                                                                    | <b>B</b> 3)                                                                                                    | 1                                                                                                    |                                                                                         |                                                                   |                                                                                                    |                                                                                                    |                                                                                   |                                                                                        |                                                                                 |                                                                                  |                                |         |                   |                  |                                                        |                                         |
| Opening data fi<br>- Data file op<br>Opening data fi<br>- Data file op                                                                                                    | lle [Y:\S-Wave\swav<br>pened successfully<br>lle [Y:\S-Wave\swav<br>pened successfully                                                                                                    | e-2014-<br>(17788<br>e-2014-<br>(17788                                                                                     | -11-24-<br>bytes,<br>-11-24-<br>bytes,                                                                                                    | -V1.2<br>, 1 r<br>-V1.2<br>, 1 r                                                                                                    | 2. hex<br>range,<br>2. hex<br>range,                                                                                                   | <br>]<br>CRC<br>]<br>CRC                                                                                                    | = 0x1<br>= 0x1                                                                                                    | 00B63A                                                                                                    | .B3)<br>.B3)                                                                                                    | J                                                                                                    |                                                                                         |                                                                   |                                                                                                    |                                                                                                    |                                                                                   |                                                                                        |                                                                                 |                                                                                  |                                |         |                   |                  |                                                        |                                         |
| Opening data fi<br>- Data file op<br>Opening data fi<br>- Data file op                                                                                                    | ile [Y:\S-Wave\swav<br>pened successfully<br>ile [Y:\S-Wave\swav<br>pened successfully                                                                                                    | e-2014-<br>(17788<br>e-2014-<br>(17788                                                                                     | -11-24-<br>bytes,<br>-11-24-<br>bytes,                                                                                                    | -V1.2<br>, 1 r<br>-V1.2<br>, 1 r                                                                                                    | 2. hex;<br>range;<br>2. hex;<br>range;                                                                                                 | <br>]<br>CRC<br>]<br>CRC                                                                                                    | = 0x1<br>= 0x1                                                                                                    | 00B63A                                                                                                    | .B3)<br>.B3)                                                                                                    | 1                                                                                                    |                                                                                         |                                                                   |                                                                                                    |                                                                                                    |                                                                                   |                                                                                        |                                                                                 |                                                                                  |                                |         |                   |                  |                                                        |                                         |
| Opening data fi<br>- Data file op<br>Opening data fi<br>- Data file op                                                                                                    | ile [Y:\S-Wave\swav<br>pened successfully<br>ile [Y:\S-Wave\swav<br>pened successfully                                                                                                    | e-2014-<br>(17788<br>e-2014-<br>(17788                                                                                     | -11-24-<br>bytes,<br>-11-24-<br>bytes,                                                                                                    | -V1.2<br>, 1 r<br>-V1.2<br>, 1 r                                                                                                    | 2. hex;<br>range,<br>2. hex;<br>range,                                                                                                 | <br>]<br>CRC<br>]<br>CRC                                                                                                    | = 0x1<br>= 0x1                                                                                                    | 00B63A                                                                                                    | .B3)<br>.B3)                                                                                                    | ]                                                                                                    |                                                                                         |                                                                   |                                                                                                    |                                                                                                    |                                                                                   |                                                                                        |                                                                                 |                                                                                  |                                |         |                   |                  |                                                        | ≥ ;;                                    |
| Opening data fi<br>- Data file op<br>Opening data fi<br>- Data file op                                                                                                    | ile [Y:\S-Wave\swav<br>ened successfully<br>ile [Y:\S-Wave\swav<br>eened successfully                                                                                                    | e-2014-<br>(17788<br>e-2014-<br>(17788                                                                                     | -11-24-<br>bytes,<br>-11-24-<br>bytes,                                                                                                    | -V1.2<br>, 1 r<br>-V1.2<br>, 1 r                                                                                                    | 2. hex.<br>range,<br>2. hex.<br>range,                                                                                                 | _v432<br>]<br>] CRC<br>]<br>; CRC                                                                                                    | = 0x1<br>= 0x1                                                                                                    | 00863A                                                                                                    | .B3)<br>.B3)                                                                                                    | 1                                                                                                    |                                                                                         |                                                                   |                                                                                                    |                                                                                                    |                                                                                   |                                                                                        |                                                                                 |                                                                                  |                                |         |                   |                  |                                                        | ₹                                       |
| Dpening data fi<br>- Data file op<br>Opening data fi<br>- Data file op                                                                                                    | ile [Y:\S-Wave\swav<br>pened successfully<br>le [Y:\S-Wave\swav<br>pened successfully                                                                                                    | e-2014-<br>(17788<br>e-2014-<br>(17788                                                                                     | -11-24-<br>bytes,<br>-11-24-<br>bytes,                                                                                                    | -V1.2<br>, 1 r<br>-V1.2<br>, 1 r                                                                                                    | 2. hex;<br>range,<br>2. hex;<br>range,                                                                                                 | _v432<br> <br>  CRC<br> <br>  CRC                                                                                                    | = 0x1<br>= 0x1                                                                                                    | 00863A                                                                                                    | .B3)<br>B3)                                                                                                    |                                                                                                    |                                                                                         |                                                                   |                                                                                                    |                                                                                                    |                                                                                   |                                                                                        |                                                                                 |                                                                                  |                                |         |                   |                  |                                                        | × ;                                     |
| Dpening data fi<br>– Data file op<br>Opening data fi<br>– Data file op<br>D                                                                                                    | ened successfully<br>bened successfully<br>bened successfully<br>bened successfully                                                                                                    | e-2014-<br>(17788<br>e-2014-<br>(17788                                                                                     | -11-24-<br>bytes,<br>-11-24-<br>bytes,                                                                                                    | -V1.2<br>, 1 r<br>-V1.2<br>, 1 r                                                                                                    | 2. hex;<br>range;<br>2. hex;<br>range;                                                                                                 | _v432<br>]<br>] CRC<br>]<br>CRC                                                                                                    | = 0x1<br>= 0x1<br>= 0x1                                                                                                    | 00863A<br>00863A                                                                                                    | لعع<br>(133)<br>(133)                                                                                                    | 8<br>8<br>9<br>1<br>1<br>1<br>1<br>1<br>1<br>1<br>1<br>1<br>1<br>1<br>1<br>1<br>1<br>1<br>1<br>1                                                                                                    | <b>Ш</b> Ш<br>200                                                                       | 5                                                                 | 1 EF                                                                                                    |                                                                                                    | /1                                                                                | AT<br>AT                                                                               | 88                                                                              | 50                                                                               |                                |         |                   |                  | ų                                                      | > ;;                                    |
| Dpening data fi<br>– Data file op<br>Opening data fi<br>– Data file op<br>d>                                                                                                    | ile [Y: \S-Wave\isea<br>pened successfully<br>ile [Y: \S-Wave\swav<br>ened successfully<br>0030                                                                                                    | e-2014-<br>(17788<br>e-2014-<br>(17788<br>(17788                                                                           | -11-24-<br>bytes,<br>-11-24-<br>bytes,<br>03 (                                                                                                  | -V1.2<br>, 1 r<br>-V1.2<br>, 1 r                                                                                                    | 2. hex<br>range,<br>2. hex<br>range,<br>00                                                                                             | <br>CRC<br>]<br>] CRC<br>]<br>CRC                                                                                                    | مراکع<br>المراح<br>(1×0 =<br>(1×0 =<br>(1×0 =<br>(1×0 =                                                                                                    | 008634<br>008634<br>008634<br>008634                                                                                        | هم<br>هم<br>B3)                                                                                                    | ലല<br>3D                                                                                                    | ее<br>02                                                                                | 06<br>816                                                         | ) 00<br>1 101                                                                                                    | , .                                                                                                    | /1<br>65                                                                          | ы<br>11                                                                                | оо<br>00                                                                        | 99<br>00                                                                         | , .                            |         |                   |                  | ų.                                                     | × •                                     |
| Opening data fi<br>– Data file op<br>Opening data fi<br>– Data file op<br>d><br>d><br>d>                                                                                                    | ile [V: \S-Wave\iswa<br>ened successfully<br>ened successfully<br>ened successfully<br>0030<br>0040                                                                                                    | e-2014-<br>(17788<br>e-2014-<br>(17788<br>117788                                                                           | -11-24-<br>bytes,<br>-11-24-<br>bytes,<br>03 (<br>03 (                                                                                          | -V1.2<br>, 1 r<br>-V1.2<br>, 1 r<br>00                                                                                                    | 2. hex<br>range,<br>2. hex<br>range,<br>range<br>00<br>00                                                                              | -9432<br>CRC<br>CRC<br>CRC<br>00<br>17                                                                                                    | = 0x1<br>= 0x1<br>00<br>00<br>03                                                                                                    | 00B63A<br>00B63A<br>00B63A<br>00B63A<br>00<br>00                                                                            | B3)<br>B3)<br>ØØ                                                                                                    | ຍຍ<br>3D<br>17                                                                                                    | ยย<br>02<br>03                                                                          | 00<br>00                                                          | ) 00<br>) 00                                                                                                    | ) (<br>) (<br>) (<br>) (                                                                                                    | /1<br>65<br>17                                                                    | ы<br>11<br>03                                                                          | 00<br>00<br>00                                                                  | 99<br>90<br>90                                                                   | · -<br>) -                     |         |                   |                  | ц.,                                                    | >                                       |
| Dpening data fi<br>- Data file op<br>Opening data fi<br>- Data file op<br>d><br>d><br>d><br>1756<br>opnition                                                                                                    | le [Y: \S-Wavelysev<br>ened successfully<br>ened successfully<br>ened successfully<br>0030<br>0040<br>0050                                                                                                    | e-2014-<br>(17788<br>e-2014-<br>(17788<br>11<br>11<br>17<br>17                                                             | -11-24-<br>bytes,<br>-11-24-<br>bytes,<br>03 (<br>03 (<br>03 (                                                                                  | -V1.2<br>, 1 r<br>-V1.2<br>, 1 r<br>00                                                                                                    | 2. hex<br>range,<br>2. hex<br>range,<br>range,<br>00<br>00<br>00                                                                       | -9432<br>CRC<br>CRC<br>CRC<br>00<br>17<br>61                                                                                                    | = 0x1<br>= 0x1<br>= 0x1<br>00<br>03<br>21                                                                                                    | 00B63A<br>00B63A<br>00B63A<br>00B63A<br>00<br>00                                                                            | 00<br>00<br>03)<br>133)                                                                                                    | ຍຍ<br>3D<br>17<br>17                                                                                                    | 99<br>02<br>03<br>03                                                                    | 96<br>96<br>96                                                    | ) 00<br>) 00<br>) 00                                                                                                    | ) (<br>) (<br>) (<br>) (<br>) (<br>) (<br>) (<br>) (<br>) (<br>) (                                                                                                    | /1<br>65<br>17<br>17                                                              | 01<br>11<br>03<br>03                                                                   | 00<br>00<br>00                                                                  | 90<br>90<br>90                                                                   | · -<br>1 -                     |         | <br><br>a!.       |                  | -4-<br>.e.                                             | × •                                     |
| Dpening data fi<br>- Data file op<br>Opening data fi<br>- Data file op<br>d><br>d><br>d><br>cl<br>2756<br>ognition                                                                                                    | ile [Y:\S-Wavelysey<br>pened successfully<br>le [Y:\S-Wavelysey<br>pened successfully<br>0030<br>0040<br>0050<br>0060                                                                                                    | e-2014-<br>(17788<br>e-2014-<br>(17788<br>11<br>17<br>17<br>17                                                             | -11-24-<br>bytes,<br>-11-24-<br>bytes,<br>03 (<br>03 (<br>03 (<br>03 (<br>03 (                                                                  | -V1.2<br>, 1 r<br>-V1.2<br>, 1 r<br>00<br>00<br>00                                                                                                    | 2. hex<br>range,<br>2. hex<br>range,<br>00<br>00<br>00                                                                                 | -9432<br>CRC<br>CRC<br>00<br>17<br>61                                                                                                    | = 0xl<br>= 0xl<br>= 0xl<br>0xl<br>00<br>03<br>21<br>03                                                                                                    | 00863A<br>00863A<br>00863A<br>00<br>00<br>00<br>00                                                                          | B3)<br>B3)<br>00<br>00<br>00<br>00                                                                                                 | ее<br>3D<br>17<br>17                                                                                                    | ยย<br>02<br>03<br>03<br>03                                                              | 00<br>00<br>00<br>00                                              |                                                                                                    | , ,<br>;<br>;<br>;<br>;<br>;<br>;<br>;<br>;                                                                                                    | /1<br>65<br>17<br>17                                                              | 01<br>11<br>03<br>03<br>03                                                             | 00<br>00<br>00<br>00                                                            | 99<br>90<br>90<br>90                                                             | · .<br>· .<br>· .              |         | a!.               | _ =              | ų                                                      |                                         |
| Dpening data fi<br>- Data file op<br>Opening data fi<br>- Data file op<br>d><br>d><br>d><br>d><br>(1756<br>ognition                                                                                                    | ile [Y:\S-Wavelysey           pened successfully           ie [Y:\S-Wavelysey           pened successfully           0030           0040           0050           0060           0070                                                                                                    | e-2014-<br>(17788<br>e-2014-<br>(17788<br>11<br>17<br>17<br>17<br>17                                                       | -11-24-<br>bytes,<br>-11-24-<br>bytes,<br>03 (<br>03 (<br>03 (<br>03 (<br>03 (<br>03 (<br>03 (                                                  | -V1.2<br>, 1 r<br>-V1.2<br>, 1 r<br>00<br>00<br>00<br>00<br>00                                                                                                    | 2. hex<br>range,<br>2. hex<br>range,<br>00<br>00<br>00<br>00<br>00                                                                     | 00<br>17<br>61<br>17<br>17<br>17                                                                                                    | = 0x1<br>= 0x1<br>= 0x1<br>00<br>03<br>21<br>03<br>03<br>03                                                                                                    | 00863A<br>00863A<br>00863A<br>00<br>00<br>00<br>00<br>00                                                                    | B3)<br>B3)<br>00<br>00<br>00<br>00<br>00<br>00                                                                                     | 90<br>3D<br>17<br>17<br>17                                                                                                    | 99<br>92<br>93<br>93<br>93<br>93                                                        | 090<br>090<br>090<br>090<br>090                                   |                                                                                                    | , , , , , , , , , , , , , , , , , , ,                                                                                                    | /1<br>65<br>17<br>17<br>17                                                        | 01<br>11<br>03<br>03<br>03<br>03                                                       | 00<br>00<br>00<br>00                                                            | 00<br>00<br>00<br>00<br>00                                                       | <br><br><br>                   |         |                   |                  | -ų.                                                    | × • • • • • • • • • • • • • • • • • • • |
| Upening data fi<br>- Data file op<br>Opening data fi<br>- Data file op<br>db<br>db<br>cl<br>21756<br>ognition<br>4777                                                                                                    | I.e. [Y: \S-Wave\isespectrates]           pends successfully           ile [Y: \S-Wave\isespectrates]           geo2.0           goo3.0           goo4.0           goo4.0      <                                                                                                    | e-2014-<br>(17788<br>e-2014-<br>(17788)<br>111<br>17<br>17<br>17<br>17<br>17                                               | -11-24-<br>bytes,<br>-11-24-<br>bytes,<br>03 (<br>03 (<br>03 (<br>03 (<br>03 (<br>03 (<br>03 (<br>03 (                                          | -V1.2<br>, 1 r<br>-V1.2<br>, 1 r<br>00<br>00<br>00<br>00<br>00<br>00<br>00                                                                                                    | 2. hex,<br>range,<br>2. hex<br>range,<br>00<br>00<br>00<br>00<br>00<br>00<br>00<br>00<br>00                                            | 00<br>00<br>17<br>17<br>17                                                                                                    | = 0x1<br>= 0x1<br>= 0x1<br>00<br>03<br>21<br>03<br>03<br>03<br>03                                                                                                    | 008634<br>008634<br>008634<br>00<br>00<br>00<br>00<br>00<br>00<br>00                                                        | вз)<br>вз)<br>00<br>00<br>00<br>00<br>00                                                                                           | 999<br>3D<br>17<br>17<br>17<br>17<br>17<br>8D                                                                                                    | 99<br>92<br>93<br>93<br>93<br>93<br>93                                                  |                                                                   |                                                                                                    | ) (<br>) (<br>) (<br>) (<br>) (<br>) (<br>) (<br>) (<br>) (<br>) (                                                                                                    | 71<br>65<br>17<br>17<br>17                                                        | UI<br>11<br>03<br>03<br>03<br>03<br>03                                                 | 00<br>00<br>00<br>00                                                            | 99<br>90<br>90<br>90<br>90<br>90<br>90                                           | , .                            |         |                   |                  | -4-<br>.e.                                             | >                                       |
| Upening data fi<br>- Data file of<br>Opening data fi<br>- Data file of<br>Data file of<br>D<br>D<br>D<br>D<br>D<br>D<br>D<br>D<br>D<br>D<br>D<br>D<br>D                                                                                                    | ile [Y:\S-#ave\ises           pined successfully           ile [Y:\S-#ave\ises           o030           0040           0050           0060           0070           0080                                                                                                    | e-2014-<br>(17788<br>e-2014-<br>(17788)<br>111<br>17<br>17<br>17<br>17<br>17                                               | -11-24-<br>bytes,<br>-11-24-<br>bytes,<br>03 (<br>03 (<br>03 (<br>03 (<br>03 (<br>03 (<br>03 (<br>03 (                                          | -V1.2<br>1 r<br>-V1.2<br>, 1 r<br>00<br>00<br>00<br>00<br>00<br>00<br>00<br>00                                                                                                    | 2. hex range,<br>2. hex range,<br>2. hex range,<br>000<br>000<br>000<br>000<br>000<br>000<br>000                                       | 00<br>17<br>17<br>17                                                                                                    | = 0x1<br>= 0x1<br>= 0x1<br>= 0x1<br>00<br>03<br>21<br>03<br>03<br>03<br>03<br>25                                                                                                    | 00863)<br>00863)<br>00863)<br>00863)<br>00863)<br>00863)<br>00863)<br>009<br>009<br>009<br>009<br>009<br>009<br>009         | B3)<br>B3)<br>D0<br>00<br>00<br>00<br>00<br>00<br>00                                                                               | 3D<br>3D<br>17<br>17<br>17<br>17<br>17<br>17<br>17                                                                                                    | 999<br>02<br>03<br>03<br>03<br>03<br>03<br>22                                           |                                                                   | 9 06<br>9 06<br>9 06<br>9 06                                                                                                    | ) (1) (1) (1) (1) (1) (1) (1) (1) (1) (1                                                                                                    | /1<br>65<br>17<br>17<br>17<br>17                                                  | 01<br>11<br>03<br>03<br>03<br>03<br>03                                                 | 00<br>00<br>00<br>00<br>00                                                      | 99<br>90<br>90<br>90<br>90<br>90<br>90<br>90                                     | <br><br><br>                   |         | a!                |                  |                                                        | <ul> <li></li></ul>                     |
| Upening data fi<br>- Data file op<br>Opening data fi<br>- Data file op<br>D<br>D<br>D<br>C1756<br>Dognition<br>477<br>2000                                                                                                    | ile [Y:\S-Wave\swave\swav                                                                                                    | e-2014-<br>(17788<br>e-2014-<br>(17788)<br>111<br>17<br>17<br>17<br>17<br>17<br>17<br>17                                   | -11-24-<br>bytes,<br>-11-24-<br>bytes,<br>03 (<br>03 (<br>03 (<br>03 (<br>03 (<br>03 (<br>03 (<br>03 (                                          | -V1.2<br>, 1 r<br>-V1.2<br>, 1 r<br>00<br>00<br>00<br>00<br>00<br>00<br>00<br>00<br>00<br>0                                                                                                    | 2. hex<br>range,<br>2. hex<br>range,<br>00<br>00<br>00<br>00<br>00<br>00<br>00<br>00<br>00<br>00                                       | 00<br>17<br>17<br>17<br>83                                                                                                    | = 0x1<br>= 0x1<br>= 0x1<br>= 0x1<br>00<br>03<br>21<br>03<br>03<br>03<br>2E                                                                                                    | 00863)<br>00863)<br>00863)<br>00863)<br>00863)<br>00863)<br>008<br>009<br>009<br>009<br>009<br>009<br>009                   | B3)<br>B3)<br>B3)<br>B3)<br>B3)<br>B3)<br>B3)<br>B3)<br>B3<br>B3<br>B3<br>B3<br>B3<br>B3<br>B3<br>B3<br>B3<br>B3<br>B3<br>B3<br>B3 | 3D<br>3D<br>17<br>17<br>17<br>17<br>17<br>17<br>17<br>17<br>17<br>17                                                                                                    | 000<br>02<br>03<br>03<br>03<br>03<br>03<br>22<br>03                                     |                                                                   |                                                                                                    | ) (<br>) (<br>) (<br>) (<br>) (<br>) (<br>) (<br>) (<br>) (<br>) (                                                                                                    | 65<br>17<br>17<br>17<br>17                                                        | 01<br>11<br>03<br>03<br>03<br>03<br>03<br>03                                           | 00<br>00<br>00<br>00<br>00<br>00                                                | 000<br>000<br>000<br>000<br>000<br>000<br>000                                    | ·                              |         | a!                | . =              | ų                                                      |                                         |
| Upening data fi<br>- Data file op<br>Opening data fi<br>- Data file op<br>D<br>D<br>D<br>D<br>C1756<br>Dognition<br>477<br>D00                                                                                                    | ILe [Y: \S-Wave\swave)<br>sened successfully<br>sened successfully<br>0030<br>0040<br>0050<br>0060<br>0070<br>0080<br>0090<br>0080                                                                                                    | e-2014-<br>(17788<br>e-2014-<br>(17788)<br>111<br>17<br>17<br>17<br>17<br>17<br>17<br>17<br>17                             | -11-24-<br>bytes,<br>-11-24-<br>bytes,<br>03 (<br>03 (<br>03 (<br>03 (<br>03 (<br>03 (<br>03 (<br>03 (                                          | -V1.2<br>1 1<br>-V1.2<br>, 1 1<br>00<br>00<br>00<br>00<br>00<br>00<br>00<br>00<br>00<br>00<br>00                                                                                                    | 2. hex<br>range,<br>2. hex<br>range,<br>00<br>00<br>00<br>00<br>00<br>00<br>00<br>00<br>00<br>00<br>00                                 | 00<br>17<br>61<br>17<br>17<br>17<br>83<br>17                                                                                                    | = 0x1<br>= 0x1<br>= 0x1 | 00863,4<br>00863,4<br>00863,4<br>00863,4<br>00<br>00<br>00<br>00<br>00<br>00<br>00<br>00<br>00<br>00<br>00                  | B3)<br>B3)<br>B3)<br>00<br>00<br>00<br>00<br>00<br>00<br>00<br>00<br>00<br>00                                                      | 3D<br>3D<br>17<br>17<br>17<br>17<br>17<br>17<br>17<br>17<br>17<br>17                                                                                                    | 999<br>92<br>93<br>93<br>93<br>93<br>93<br>93<br>93<br>93                               |                                                                   | 9 00<br>9 00<br>9 00<br>9 00<br>9 00<br>9 00<br>9 00<br>9 00                                                                                                    | ) (1) (1) (1) (1) (1) (1) (1) (1) (1) (1                                                                                                    | 71<br>65<br>17<br>17<br>17<br>17<br>17                                            | 01<br>11<br>03<br>03<br>03<br>03<br>03<br>03<br>03<br>03                               | 00<br>00<br>00<br>00<br>00<br>00<br>00                                          | 00<br>00<br>00<br>00<br>00<br>00<br>00<br>00                                     | <br><br><br><br><br>           |         | at.               |                  | ų.<br>.e.                                              |                                         |
| Jpening data fi<br>- Data file<br>opening data fi<br>- Data file op<br>Data file op<br>D<br>D<br>D<br>C1756<br>Dognition<br>477<br>D00<br>internal                                                                                                    | Ie [Y:\S-Wave\swave<br>ened successfully<br>ened successfully<br>ened successfully<br>0030<br>0040<br>0050<br>0060<br>0070<br>0080<br>0090<br>0080<br>0090<br>0080                                                                                                    | e-2014-<br>(17788<br>e-2014-<br>(17788)<br>111<br>17<br>17<br>17<br>17<br>17<br>17<br>17<br>17<br>17                       | -11-24-<br>bytes,<br>-11-24-<br>03 (<br>03 (<br>03 (<br>03 (<br>03 (<br>03 (<br>03 (<br>03 (                                                    | -V1.2<br>1 1<br>-V1.2<br>, 1 1<br>00<br>00<br>00<br>00<br>00<br>00<br>00<br>00<br>00<br>00<br>00<br>00<br>00                                                                                                    | 2. hex<br>range,<br>2. hex<br>range,<br>2. hex<br>range,<br>00<br>00<br>00<br>00<br>00<br>00<br>00<br>00<br>00<br>00<br>00<br>00<br>00 | 00<br>17<br>61<br>17<br>17<br>83<br>17<br>17                                                                                                    | = 0x1<br>= 0x1<br>= 0x1 | 90963)<br>90963)<br>90963)<br>909<br>909<br>909<br>909<br>909<br>909<br>909<br>909<br>909                                   | 200<br>133)<br>133)<br>133)<br>133)<br>133<br>133<br>133<br>133<br>133                                                             | 3D<br>3D<br>17<br>17<br>17<br>17<br>17<br>17<br>17<br>17<br>17                                                                                                    | 999<br>02<br>03<br>03<br>03<br>03<br>03<br>03<br>03<br>03                               | 000<br>000<br>000<br>000<br>000<br>000<br>000<br>000<br>000<br>00 | 9 06<br>9 06<br>9 06<br>9 06<br>9 06<br>9 06<br>9 06<br>9 06                                                                                                    | , , , , , , , , , , , , , , , , , , ,                                                                                                    | 71<br>65<br>17<br>17<br>17<br>17<br>17<br>17                                      | 01<br>11<br>03<br>03<br>03<br>03<br>03<br>03<br>03<br>03<br>03                         | 80<br>80<br>80<br>80<br>80<br>80<br>80<br>80<br>80                              | 00<br>00<br>00<br>00<br>00<br>00<br>00<br>00<br>00<br>00                         | · · ·<br>· · ·<br>· · ·<br>· · |         | at.               |                  | - y .<br>.e.                                           | ►                                       |
| Dening data fi<br>- Data file op<br>Opening data fi<br>- Data file op<br>Data file op<br>D<br>D<br>D<br>D<br>D<br>D<br>D<br>D<br>D<br>D<br>D<br>D<br>D                                                                                                    | Ie [I':\S-Wavelysev<br>ened successfully<br>ened successfully<br>ened successfully<br>0030<br>0040<br>0050<br>0060<br>0070<br>0080<br>0090<br>0080<br>0090                                                                                                    | e-2014-<br>(17788<br>*2014-<br>(17788<br>*11<br>17<br>17<br>17<br>17<br>17<br>17<br>17<br>17<br>17<br>17                   | -11-24-<br>bytes,<br>-11-24-<br>03 (<br>03 (<br>03 (<br>03 (<br>03 (<br>03 (<br>03 (<br>03 (                                                    | -v1.2<br>-v1.2<br>-v1.2<br>00<br>00<br>00<br>00<br>00<br>00<br>00<br>00<br>00<br>0                                                                                                    | 2. hex<br>range,<br>2. hex<br>range,<br>2. hex<br>range,<br>00<br>00<br>00<br>00<br>00<br>00<br>00<br>00<br>00<br>00<br>00<br>00<br>00 | 00<br>17<br>61<br>17<br>17<br>17<br>83<br>17<br>17                                                                                                    | = 0x1<br>= 0x1<br>= 0x1<br>= 0x1<br>= 0x1<br>= 0x1<br>= 0x1<br>= 0x3<br>= 0x3<br>= 0x3<br>= 0x3<br>= 0x3<br>= 0x3<br>= 0x1<br>= 0x1 | 008633<br>008633<br>008633<br>008633<br>008633<br>00<br>00<br>00<br>00<br>00<br>00<br>00<br>00<br>00<br>00<br>00<br>00<br>0 | B3)<br>B3)<br>B3)<br>B3)<br>B3)<br>B3<br>B3<br>B3<br>B3<br>B3<br>B3<br>B3<br>B3<br>B3<br>B3<br>B3<br>B3<br>B3                      | 3D<br>3D<br>17<br>17<br>17<br>17<br>17<br>17<br>17<br>17<br>17                                                                                                    | 02<br>03<br>03<br>03<br>03<br>22<br>03<br>03<br>03<br>03                                |                                                                   | 9 00<br>9 00<br>9 00<br>9 00<br>9 00<br>9 00<br>9 00<br>9 00                                                                                                    | ) , , , , , , , , , , , , , , , , , , ,                                                                                                    | /1<br>65<br>17<br>17<br>17<br>17<br>17<br>17                                      | 01<br>11<br>03<br>03<br>03<br>03<br>03<br>03<br>03<br>03<br>03                         | 80<br>80<br>80<br>80<br>80<br>80<br>80<br>80<br>80                              | 99<br>99<br>99<br>99<br>99<br>99<br>99<br>99<br>99<br>99<br>99<br>99<br>99       |                                |         | a†.               |                  |                                                        | <ul> <li></li></ul>                     |
| Upening data fi<br>— Data file op<br>Opening data fi<br>— Data file op<br>d)<br>d)<br>d)<br>d)<br>(1756<br>Ognition<br>4777<br>D00                                                                                                    | le [I': \S-Wave\swave<br>ened successfully<br>ened successfully<br>ened successfully<br>0030<br>0040<br>0050<br>0060<br>0070<br>0080<br>0090<br>0080<br>0090<br>0080<br>0090<br>0080<br>0090                                                                                                    | e-2014-<br>(17788<br>*2014-<br>(17788<br>*111<br>17<br>17<br>17<br>17<br>17<br>17<br>17<br>17<br>17<br>17<br>17            | -11-24-<br>bytes,<br>-11-24-<br>bytes,<br>-11-24-<br>bytes,<br>-11-24-<br>-124-<br>03 (<br>03 (<br>03 (<br>03 (<br>03 (<br>03 (<br>03 (<br>03 ( | -v1.2<br>-v1.2<br>-v1.2<br>00<br>00<br>00<br>00<br>00<br>00<br>00<br>00<br>00<br>0                                                                                                    | 2. hex<br>range,<br>2. hex<br>range,<br>2. hex<br>range,<br>00<br>00<br>00<br>00<br>00<br>00<br>00<br>00<br>00<br>00<br>00<br>00<br>00 | 00<br>17<br>61<br>17<br>17<br>17<br>83<br>17<br>17                                                                                                    | = 0x1<br>= 0x1<br>= 0x1<br>= 0x1<br>= 0x1<br>= 0x1<br>= 0x1<br>= 0x1<br>= 0x3<br>= 0x3<br>= 0x3<br>= 0x3<br>= 0x3<br>= 0x3<br>= 0x1<br>= 0x1 | 008633<br>008633<br>008633<br>008633<br>008633<br>00<br>00<br>00<br>00<br>00<br>00<br>00<br>00<br>00<br>00<br>00<br>00<br>0 | B3)<br>B3)<br>00<br>00<br>00<br>00<br>00<br>00<br>00<br>00<br>00<br>00<br>00<br>00<br>00                                           | 3D<br>3D<br>17<br>17<br>17<br>17<br>17<br>17<br>17<br>17<br>17                                                                                                    | 999<br>02<br>03<br>03<br>03<br>03<br>03<br>03<br>03<br>03                               |                                                                   | 9 000<br>9 000<br>9 000<br>9 000<br>9 000<br>9 000<br>9 000<br>9 000<br>9 000<br>9 000                                                                                                    | <ul> <li>i</li> <li>i</li> <li>i&lt;</li></ul> | 65<br>17<br>17<br>17<br>17<br>17<br>17                                            | 01<br>11<br>03<br>03<br>03<br>03<br>03<br>03<br>03<br>03<br>03<br>03                   | 90<br>90<br>90<br>90<br>90<br>90<br>90<br>90<br>90<br>90<br>90                  | 00<br>00<br>00<br>00<br>00<br>00<br>00<br>00<br>00<br>00<br>00<br>00<br>00       |                                |         | a!                |                  |                                                        | <ul> <li></li></ul>                     |
| Jpening data fi<br>— Data file op<br>Opening data fi<br>— Data file op<br>d><br>d><br>d><br>d><br>d><br>d><br>477<br>000<br>internal                                                                                                    | 1:e         [Y: \S-Wave\]sway           pends successfully           1:e         [Y: \S-Wave\]sway           pends successfully           0030           0040           0050           0060           0070           0080           0090           00A0           00B0           0-F1ash                                                                                                    | e-2014-<br>(17788<br>= 2014-<br>(177788<br>= 111<br>17<br>17<br>17<br>17<br>17<br>17<br>17<br>17<br>17<br>17<br>17         | -11-24-<br>bytes,<br>-11-24-<br>bytes,<br>-03 (<br>03 (<br>03 (<br>03 (<br>03 (<br>03 (<br>03 (<br>03 (                                         | -v1.2<br>-v1.2<br>, 1 r<br>-v1.2<br>, 1 r<br>00<br>00<br>00<br>00<br>00<br>00<br>00<br>00<br>00<br>0                                                                                                    | 2. hex<br>range,<br>2. hex<br>range,<br>2. hex<br>range,<br>00<br>00<br>00<br>00<br>00<br>00<br>00<br>00<br>00<br>00<br>00<br>00<br>00 | 00<br>17<br>61<br>17<br>17<br>83<br>17<br>17<br>17                                                                                                    | = 0x1<br>= 0x1<br>= 0x1 | 008634<br>008634<br>008634<br>008634<br>008<br>00<br>00<br>00<br>00<br>00<br>00<br>00<br>00<br>00<br>00<br>00<br>00         | B3)<br>B3)<br>00<br>00<br>00<br>00<br>00<br>00<br>00<br>00<br>00<br>00<br>00<br>00<br>00                                           | 800<br>3D<br>17<br>17<br>17<br>17<br>17<br>17<br>17<br>17<br>17                                                                                                    | 999<br>92<br>93<br>93<br>93<br>93<br>93<br>93<br>93<br>93                               |                                                                   |                                                                                                    | 9 6<br>9 6<br>1 6<br>1 6<br>1 6<br>1 6<br>1 6<br>1 6                                                                                                    | 71<br>65<br>17<br>17<br>17<br>17<br>17<br>17                                      | 01<br>11<br>03<br>03<br>03<br>03<br>03<br>03<br>03<br>03<br>03<br>03                   | 90<br>90<br>90<br>90<br>90<br>90<br>90<br>90<br>90<br>90<br>90<br>90<br>90      | 00<br>00<br>00<br>00<br>00<br>00<br>00<br>00<br>00<br>00<br>00<br>00<br>00       |                                |         | a!                |                  |                                                        |                                         |
| Jpening data fi<br>– Data file op<br>Jpening data fi<br>– Data file op<br>d><br>d><br>d><br>1756<br>Jprition<br>4777<br>000                                                                                                    | ile [Y:\S=#ave\swave\swav                                                                                                    | e-2014-<br>(17788<br>*2014-<br>(177788<br>*111<br>17<br>17<br>17<br>17<br>17<br>17<br>17<br>17<br>17<br>17<br>17           | -11-24-<br>bytes,<br>-11-24-<br>bytes,<br>-03 (<br>03 (<br>03 (<br>03 (<br>03 (<br>03 (<br>03 (<br>03 (                                         | -v1.2<br>-v1.2<br>, 1 r<br>-v1.2<br>, 1 r<br>00<br>00<br>00<br>00<br>00<br>00<br>00<br>00<br>00<br>0                                                                                                    | 2. hex<br>range,<br>2. hex<br>range,<br>2. hex<br>range,<br>00<br>00<br>00<br>00<br>00<br>00<br>00<br>00<br>00<br>00<br>00<br>00<br>00 | 000<br>17<br>61<br>17<br>17<br>17<br>83<br>17<br>17                                                                                                    | = 0x1<br>= 0x1<br>= 0x1 | 008634<br>008634<br>008634<br>008634<br>008<br>009<br>009<br>009<br>009<br>009<br>009<br>009<br>009<br>009                  | 133)<br>133)<br>133)<br>133)<br>133)<br>133)<br>133)<br>133)                                                                       | 3D<br>3D<br>17<br>17<br>17<br>17<br>17<br>17<br>17<br>17<br>17                                                                                                    | 999<br>92<br>93<br>93<br>93<br>93<br>93<br>93<br>93<br>93                               |                                                                   |                                                                                                    | <pre>6 6 6 6 6 6 6 6 6 6 6 6 6 6 6 6 6 6 6</pre>                                                                                                    | 71<br>65<br>17<br>17<br>17<br>17<br>17<br>17                                      | 01<br>11<br>03<br>03<br>03<br>03<br>03<br>03<br>03<br>03<br>03<br>03                   | 00<br>00<br>00<br>00<br>00<br>00<br>00<br>00<br>00<br>00<br>00<br>00<br>00      |                                                                                  |                                | 305     | a!                |                  |                                                        |                                         |
| Jpening data fi<br>- Data file op<br>Jpening data fi<br>- Data file op<br>d)<br>d)<br>(1756<br>Jpening<br>d)<br>(1756<br>Jpening<br>d)<br>(1756<br>Jpening<br>d)<br>(17756<br>Jpening<br>d)<br>(17756<br>Jpening<br>d)<br>( | ile [Y:\S-#ave\swave\swav                                                                                                    | e-2014-<br>(17788<br>=2014-<br>(177788<br>=111<br>17<br>17<br>17<br>17<br>17<br>17<br>17<br>17<br>17<br>17<br>17<br>17     | -11-24-<br>bytes,<br>-11-24-<br>bytes,<br>03 (<br>03 (<br>03 (<br>03 (<br>03 (<br>03 (<br>03 (<br>03 (                                          | -v1.2<br>, 1 1<br>-v1.2<br>, 1 1<br>-v1.2<br>00<br>00<br>00<br>00<br>00<br>00<br>00<br>00<br>00<br>0                                                                                                    | 2. hex<br>range,<br>2. hex<br>range,<br>2. hex<br>00<br>00<br>00<br>00<br>00<br>00<br>00<br>00<br>00<br>00<br>00<br>00<br>00           | 00<br>17<br>61<br>17<br>17<br>17<br>17<br>17<br>17<br>17<br>17<br>17<br>1                                                                                                    | = 0x1<br>= 0x1<br>= 0x1 | 909634<br>909634<br>909<br>909<br>909<br>909<br>909<br>909<br>909<br>909<br>909<br>90                                       | B3)<br>B3)<br>00<br>00<br>00<br>00<br>00<br>00<br>00<br>00<br>00<br>00<br>00<br>00<br>00                                           | 3D<br>3D<br>17<br>17<br>17<br>17<br>17<br>17<br>17<br>17<br>17<br>17                                                                                                    | 02<br>03<br>03<br>03<br>03<br>03<br>03<br>03<br>03<br>03<br>03                          |                                                                   | 9 90<br>9 00<br>9 00<br>9 00<br>9 00<br>9 00<br>9 00<br>9 00                                                                                                    |                                                                                                    | 71<br>65<br>17<br>17<br>17<br>17<br>17<br>17<br>17<br>17<br>20<br>                | 01<br>11<br>03<br>03<br>03<br>03<br>03<br>03<br>03<br>03<br>03<br>03                   | 90<br>90<br>90<br>90<br>90<br>90<br>90<br>90<br>90<br>90<br>90<br>90<br>90<br>9 | 000<br>000<br>000<br>000<br>000<br>000<br>000<br>000<br>000<br>00                |                                | 395     | a ?               |                  |                                                        | · · · · · · · · · · · · · · · · · · ·   |
| Deening data fi<br>- Data file op<br>Opening data fi<br>- Data file op<br>D<br>D<br>D<br>D<br>D<br>D<br>D<br>D<br>D<br>D<br>D<br>D<br>D                                                                                                    | ile [Y:\S=#ave\swave\swav                                                                                                    | e-2014-<br>(17788<br>e-2014-<br>(17788<br>11<br>17<br>17<br>17<br>17<br>17<br>17<br>17<br>17<br>17<br>17<br>17<br>17       | -11-24-<br>bytes,<br>-11-24-<br>bytes,<br>-03 (<br>03 (<br>03 (<br>03 (<br>03 (<br>03 (<br>03 (<br>03 (                                         | -v1.2<br>, 1 1<br>-v1.2<br>, 1 1<br>00<br>00<br>00<br>00<br>00<br>00<br>00<br>00<br>00<br>00<br>00<br>00<br>00                                                                                                    | 2. hex<br>range,<br>2. hex<br>range,<br>2. hex<br>00<br>00<br>00<br>00<br>00<br>00<br>00<br>00<br>00<br>00<br>00<br>00<br>00           | 00<br>17<br>61<br>17<br>17<br>83<br>17<br>17<br>17                                                                                                    | = 0x1<br>= 0x1<br>= 0x1<br>= 0x1<br>= 0x1<br>= 00<br>= 00<br>= 03<br>= 03<br>= 03<br>= 03<br>= 03<br>= 03                                                                                                    | 008634<br>008634<br>008634<br>00<br>00<br>00<br>00<br>00<br>00<br>00<br>00<br>00<br>00<br>00<br>00<br>00                    | B3)<br>B3)<br>00<br>00<br>00<br>00<br>00<br>00<br>00<br>00<br>00<br>00<br>00<br>00<br>00                                           | 3D<br>3D<br>17<br>17<br>17<br>17<br>17<br>17<br>17<br>17<br>17<br>17                                                                                                    | 02<br>03<br>03<br>03<br>03<br>03<br>03<br>03<br>03<br>03<br>03                          | 000<br>000<br>000<br>000<br>000<br>000<br>000<br>000<br>000<br>00 |                                                                                                    |                                                                                                    | 71<br>65<br>17<br>17<br>17<br>17<br>17<br>17<br>17<br>17<br>00                    | 01<br>11<br>03<br>03<br>03<br>03<br>03<br>03<br>03<br>03<br>03<br>03<br>03<br>03       | 90<br>90<br>90<br>90<br>90<br>90<br>90<br>90<br>90<br>90<br>90                  | 00<br>00<br>00<br>00<br>00<br>00<br>00<br>00<br>00<br>00<br>00<br>00<br>00       |                                | 395     | a†.               |                  |                                                        | • • • • • • • • • • • • • • • • • • •   |
| Dening data fi<br>- Data file op<br>Opening data fi<br>- Data file op<br>Data file op<br>D<br>D<br>D<br>D<br>D<br>D<br>D<br>D<br>D<br>D<br>D<br>D<br>D                                                                                                    | Ie [Y:\S-Wave\swave<br>ened successfully<br>le [Y:\S-Wave\swave<br>ened successfully<br>0030<br>0040<br>0050<br>0060<br>0070<br>0080<br>0090<br>0080<br>0090<br>0090<br>0090<br>0080<br>0090<br>0090<br>0090<br>0090<br>0080<br>0090<br>0090<br>0000<br>0000<br>0000<br>0000<br>0000<br>0000<br>0000<br>0000                                                                                                    | e-2014-<br>(17788<br>*2014-<br>(17788<br>*11<br>17<br>17<br>17<br>17<br>17<br>17<br>17<br>17<br>17<br>17<br>17<br>17<br>1  | -11-24-<br>bytes,<br>-11-24-<br>bytes,<br>-03 (<br>03 (<br>03 (<br>03 (<br>03 (<br>03 (<br>03 (<br>03 (                                         | -V1.2<br>1 1 1<br>-V1.2<br>-V1.2<br>00<br>00<br>00<br>00<br>00<br>00<br>00<br>00<br>00<br>0                                                                                                    | 2. hex<br>range,<br>2. hex<br>range,<br>2. hex<br>00<br>00<br>00<br>00<br>00<br>00<br>00<br>00<br>00<br>00<br>00<br>00<br>00           | 000<br>17<br>17<br>17<br>17<br>17<br>17<br>17<br>17<br>17<br>17                                                                                                    | = 0x1<br>= 0x1<br>= 0x1 | 999<br>909634<br>909<br>909<br>909<br>909<br>909<br>909<br>909<br>909<br>909<br>90                                          | B3)<br>B3)<br>00<br>00<br>00<br>00<br>00<br>00<br>00<br>00<br>00<br>00<br>00<br>00<br>00                                           | 3D<br>3D<br>17<br>17<br>17<br>17<br>17<br>17<br>17<br>17<br>17                                                                                                    | 02<br>03<br>03<br>03<br>03<br>03<br>03<br>03<br>03<br>03<br>03<br>03<br>03<br>03        | 000<br>000<br>000<br>000<br>000<br>000<br>000<br>000<br>000<br>00 | 9 00<br>9 00<br>9 00<br>9 00<br>9 00<br>9 00<br>9 00<br>9 00                                                                                                    |                                                                                                    | 71<br>65<br>17<br>17<br>17<br>17<br>17<br>17<br>17<br>17<br>00<br>00000000000     | 01<br>11<br>03<br>03<br>03<br>03<br>03<br>03<br>03<br>03<br>03<br>03<br>03<br>03<br>03 | 90<br>90<br>90<br>90<br>90<br>90<br>90<br>90<br>90<br>90<br>90<br>90<br>90      | 00<br>00<br>00<br>00<br>00<br>00<br>00<br>00<br>00<br>00<br>00<br>00<br>00       |                                | 395     | a†<br>            | .=               |                                                        | • • • • • • • • • • • • • • • • • • •   |
| Dening data fi<br>- Data file op<br>Opening data fi<br>- Data file op<br>db<br>db<br>C1756<br>Dognition<br>4777<br>D00<br>i internal<br>1 chip                                                                                                    | ile [Y:\S-#ave\swave\swav                                                                                                    | e-2014-<br>(17788<br>*2014-<br>(17788<br>*11<br>17<br>17<br>17<br>17<br>17<br>17<br>17<br>17<br>17<br>17<br>17<br>17<br>1  | -11-24-<br>bytes,<br>-11-24-<br>bytes,<br>-03 (<br>03 (<br>03 (<br>03 (<br>03 (<br>03 (<br>03 (<br>03 (                                         | -V1.2<br>1 1 2<br>-V1.2<br>-V1.2<br>-V1.2<br>00<br>00<br>00<br>00<br>00<br>00<br>00<br>00<br>00<br>0                                                                                                    | 2. hex<br>ange,<br>2. hex<br>range,<br>2. hex<br>00<br>00<br>00<br>00<br>00<br>00<br>00<br>00<br>00<br>00<br>00<br>00<br>00            | 000<br>17<br>61<br>17<br>17<br>17<br>83<br>17<br>17<br>17<br>83                                                                                                    | = 0x1<br>= 0x1<br>= 0x1 | 008634<br>008634<br>008634<br>008634<br>000<br>000<br>000<br>000<br>000<br>000<br>000<br>000<br>000<br>0                    | B3)<br>B3)<br>00<br>00<br>00<br>00<br>00<br>00<br>00<br>00<br>00<br>00<br>00<br>00<br>00                                           | 3D<br>3D<br>17<br>17<br>17<br>17<br>17<br>17<br>17<br>17<br>17                                                                                                    | 02<br>03<br>03<br>03<br>03<br>03<br>03<br>03<br>03<br>03<br>03<br>03                    | 00<br>00<br>00<br>00<br>00<br>00<br>00<br>00<br>00<br>00<br>00    | 5 5 6 6<br>3 6 6<br>3 6 6<br>9 6 7 6<br>9 6 6<br>9 6<br>9                                                                                                    |                                                                                                    | 65<br>17<br>17<br>17<br>17<br>17<br>17<br>17<br>00                                | 01<br>11<br>03<br>03<br>03<br>03<br>03<br>03<br>03<br>03<br>03<br>03                   | 90<br>90<br>90<br>90<br>90<br>90<br>90<br>90<br>90<br>90<br>90                  | 00<br>00<br>00<br>00<br>00<br>00<br>00<br>00<br>00<br>00<br>00<br>00<br>00       |                                | 395     | a†.               |                  |                                                        | · · · · · · · · · · · · · · · · · · ·   |
| Deening data fi<br>— Data file op<br>Opening data fi<br>— Data file op<br>d)<br>d)<br>d)<br>d)<br>d)<br>d)<br>d)<br>d)<br>d)<br>d)                                                                                                    | ile [Y:\S-#ave\swave\swav                                                                                                    | e-2014-<br>(17788<br>=2014-<br>(17788<br>=111<br>17<br>17<br>17<br>17<br>17<br>17<br>17<br>17<br>17<br>17<br>17<br>17      | -11-24-<br>bytes,<br>-11-24-<br>bytes,<br>-03 (<br>03 (<br>03 (<br>03 (<br>03 (<br>03 (<br>03 (<br>03 (                                         | -V1.2<br>1 r<br>-V1.2<br>-V1.2<br>1 r<br>-V1.2<br>0<br>0<br>0<br>0<br>0<br>0<br>0<br>0<br>0<br>0<br>0<br>0<br>0                                                                                                    | 2. hex<br>ange,<br>2. hex<br>range,<br>2. hex<br>00<br>00<br>00<br>00<br>00<br>00<br>00<br>00<br>00<br>00<br>00<br>00<br>00            | 00<br>17<br>61<br>17<br>17<br>17<br>83<br>17<br>17<br>17<br>83                                                                                                    | = 0x1<br>= 0x1<br>= 0x1<br>= 0x1<br>= 0x1<br>= 0x1<br>= 0x3<br>= 0x3<br>= 0x3<br>= 0x3<br>= 0x3<br>= 0x3<br>= 0x3<br>= 0x3<br>= 0x1<br>= 0x1 | 999<br>908634<br>908634<br>909<br>909<br>909<br>909<br>909<br>909<br>909<br>909<br>909<br>90                                | B3)<br>B3)<br>00<br>00<br>00<br>00<br>00<br>00<br>00<br>00<br>00<br>00<br>00<br>00<br>00                                           | عن المراجع المراجع الم<br>المراجع المراجع المراجع المراجع المراجع المراجع المراجع المراجع المراجع المراجع المراجع المراجع المراجع المراجع | 02<br>03<br>03<br>03<br>03<br>03<br>03<br>03<br>03<br>03<br>03<br>03                    |                                                                   | 5 5 6 6<br>3 6 6<br>3 6 6<br>6 6                                                                                                    |                                                                                                    | 71<br>65<br>17<br>17<br>17<br>17<br>17<br>17<br>17<br>17<br>00                    | 01<br>11<br>03<br>03<br>03<br>03<br>03<br>03<br>03<br>03<br>03<br>03<br>03<br>03       | 90<br>90<br>90<br>90<br>90<br>90<br>90<br>90<br>90<br>90<br>90<br>90<br>90<br>9 | 00<br>00<br>00<br>00<br>00<br>00<br>00<br>00<br>00<br>00<br>00<br>00<br>00       |                                | 395     | a†                |                  |                                                        | · · · · · · · · · · · · · · · · · · ·   |
| Deening data fi<br>— Data file op<br>Opening data fi<br>— Data file op<br>do<br>do<br>do<br>do<br>do<br>do<br>do<br>do<br>do<br>do                                                                                                    | ile [Y:\S-Wave\swave\swave<br>ened successfully<br>ened successfully<br>ened successfully<br>0030<br>0040<br>0050<br>0060<br>0070<br>0080<br>0090<br>0080<br>0090<br>0080<br>0090<br>0080<br>0090<br>0080<br>0090<br>0080<br>0090<br>0080<br>0090<br>0080<br>0090<br>0080<br>0090                                                                                                    | e-2014-<br>(17788<br>=2014-<br>(17788<br>=11<br>17<br>17<br>17<br>17<br>17<br>17<br>17<br>17<br>17<br>17<br>17<br>17<br>1  | -11-24-<br>bytes,<br>-11-24-<br>bytes,<br>-03 (<br>03 (<br>03 (<br>03 (<br>03 (<br>03 (<br>03 (<br>03 (                                         | -V1.2<br>1 r<br>-V1.2<br>-V1.2<br>-V1.2<br>00<br>00<br>00<br>00<br>00<br>00<br>00<br>00<br>00<br>0                                                                                                    | 2 hex<br>range,<br>2 hex<br>range,<br>00<br>00<br>00<br>00<br>00<br>00<br>00<br>00<br>00<br>00<br>00<br>00<br>00                       | 00<br>17<br>61<br>17<br>17<br>17<br>17<br>83<br>17<br>17<br>17<br>27<br>17                                                                                                    | = 0x1<br>= 0x1<br>= 0x1 | 999<br>908634<br>908634<br>909<br>909<br>909<br>909<br>909<br>909<br>909<br>909<br>909<br>90                                | B3)<br>B3)<br>00<br>00<br>00<br>00<br>00<br>00<br>00<br>00<br>00<br>00<br>00<br>00<br>00                                           | 3D<br>37<br>17<br>17<br>17<br>17<br>17<br>17<br>17<br>17<br>17<br>17                                                                                                    | 02<br>03<br>03<br>03<br>03<br>03<br>03<br>03<br>03<br>03<br>03<br>03<br>03              |                                                                   | 5 000<br>5 000<br>5 0000<br>5 0000<br>5 0000<br>5 000<br>5 000<br>5 000<br>5 000<br>5 000<br>5 000                                                                                                  |                                                                                                    | 65<br>17<br>17<br>17<br>17<br>17<br>17<br>17<br>17<br>00                          | 01<br>11<br>03<br>03<br>03<br>03<br>03<br>03<br>03<br>03<br>03<br>03<br>03<br>03       | 90<br>90<br>90<br>90<br>90<br>90<br>90<br>90<br>90<br>90<br>90<br>90<br>90<br>9 | 000<br>000<br>000<br>000<br>000<br>000<br>000<br>000<br>000<br>00                |                                | 395     | a†<br>            | .3(<br>          |                                                        | · · · · · · · · · · · · · · · · · · ·   |
| Dening data fi<br>- Data file op<br>Opening data fi<br>- Data file op<br>d><br>d><br>d><br>1756<br>ognition<br>4777<br>000<br>internal<br>1 chip                                                                                                    | <pre>ile [Y:\S-#ave\swey ened successfully ened successfully ened successfully ened successfully ened successfully ened successfully ened successfully ened successfully ened successfully energy energy ener</pre>                                                                                                    | e-2014-<br>(17788<br>=2014-<br>(17788<br>=111<br>17<br>17<br>17<br>17<br>17<br>17<br>17<br>17<br>17<br>17<br>17<br>17      | -11-24-<br>bytes,<br>-11-24-<br>bytes,<br>-03 (<br>03 (<br>03 (<br>03 (<br>03 (<br>03 (<br>03 (<br>03 (                                         | -V1.2<br>1 1 1<br>-V1.2<br>1 2<br>1 1<br>1 1<br>1 1<br>1 1<br>1 1<br>1 1<br>1                                                                                                    | 2. hex<br>range,<br>2. hex<br>range,<br>00<br>00<br>00<br>00<br>00<br>00<br>00<br>00<br>00<br>00<br>00<br>00<br>00                     | 2)                                                                                                    | = 0x1<br>= 0x1<br>= 0x1 | 00863/<br>00863/<br>00863/<br>00863/<br>00<br>00<br>00<br>00<br>00<br>00<br>00<br>00<br>00<br>00<br>00<br>00<br>00          | B3)<br>B3)<br>00<br>00<br>00<br>00<br>00<br>00<br>00<br>00<br>00<br>00<br>00<br>00<br>00                                           | 3D<br>37<br>17<br>17<br>17<br>17<br>17<br>17<br>17<br>17<br>17<br>17                                                                                                    | 999<br>92<br>93<br>93<br>93<br>93<br>93<br>93<br>93<br>93<br>93<br>93<br>93<br>93       |                                                                   | 9 000<br>9 000<br>9 000<br>9 000<br>9 000<br>9 000<br>9 000<br>9 000<br>9 000<br>9 000                                                                                                    |                                                                                                    | /1<br>65<br>17<br>17<br>17<br>17<br>17<br>17<br>17<br>17<br>00                    | 01<br>11<br>03<br>03<br>03<br>03<br>03<br>03<br>03<br>03<br>03<br>03                   | 90<br>00<br>00<br>00<br>00<br>00<br>00<br>00<br>00<br>00<br>00<br>00<br>00<br>0 | 000<br>000<br>000<br>000<br>000<br>000<br>000<br>000<br>000<br>00                |                                | 395     | at<br>            | .3.<br>          |                                                        | · · · · · · · · · · · · · · · · · · ·   |
| Dening data fi<br>- Data file op<br>Opening data fi<br>- Data file op<br>d)<br>d)<br>(1756<br>ognition<br>4777<br>000<br>internal<br>1 chip<br>ectors verif:<br>ammed and veri                                                                                                    | <pre>ile [V:\S-Wave\swave\swave<br/>pened successfully<br/>ile [Y:\S-Wave\swave<br/>ened successfully<br/>0030<br/>0040<br/>0050<br/>0060<br/>0070<br/>0080<br/>0090<br/>0080<br/>0090<br/>0090<br/>0080<br/>0090<br/>0080<br/>0000<br/>0080<br/>0000<br/>0080<br/>0000<br/>0080<br/>0000<br/>0080<br/>0000<br/>0000<br/>0000<br/>0000<br/>0000<br/>0000<br/>0000<br/>0000</pre>                                                                                                    | e-2014-<br>(17788<br>e-2014-<br>(17788<br>11<br>17<br>17<br>17<br>17<br>17<br>17<br>17<br>17<br>17<br>17<br>17<br>17       | -11-24-<br>bytes,<br>-11-24-<br>bytes,<br>-03 (<br>03 (<br>03 (<br>03 (<br>03 (<br>03 (<br>03 (<br>03 (                                         | -V1.2<br>-V1.2<br>-V | 2. hex<br>range<br>2. hex<br>2. hex<br>00<br>00<br>00<br>00<br>00<br>00<br>00<br>00<br>00<br>00<br>00<br>00<br>00                      | 2)<br>fter                                                                                                    | = 0x1<br>= 0x1<br>= 0x1<br>= 0x1<br>= 0x1<br>= 0x3<br>= 0x3<br>= 0x3<br>= 0x3<br>= 0x3<br>= 0x3<br>= 0x3<br>= 0x3<br>= 0x3<br>= 0x1<br>= 0x1 | 224 st                                                                                                    | B3)<br>B3)<br>00<br>00<br>00<br>00<br>00<br>00<br>00<br>00<br>00<br>00<br>00<br>00<br>00                                           | عن المراجع المراجع الم<br>المراجع المراجع المراجع المراجع المراجع المراجع المراجع المراجع المراجع المراجع المراجع المراجع المراجع المراجع | 92<br>93<br>93<br>93<br>93<br>93<br>93<br>93<br>93<br>93<br>93                          |                                                                   |                                                                                                    |                                                                                                    | 71<br>65<br>17<br>17<br>17<br>17<br>17<br>17<br>17<br>20<br>Comp                  | 01<br>11<br>03<br>03<br>03<br>03<br>03<br>03<br>03<br>03<br>03<br>03                   | 90<br>90<br>90<br>90<br>90<br>90<br>90<br>90<br>90<br>90<br>90<br>90<br>90<br>9 | 00<br>00<br>00<br>00<br>00<br>00<br>00<br>00<br>00<br>00<br>00<br>00<br>00       |                                | 395     | a!                |                  |                                                        |                                         |
| Dening data fi<br>- Data file of<br>Opening data fi<br>- Data file of<br>d)<br>d)<br>(1756<br>Ognition<br>4777<br>000<br>internal<br>1 chip<br>ectors verifi<br>ammed and ver<br>(17788 bytestors verifi<br>ors                                                                                                    | ile [Y:\S-Wave\swave<br>bened successfully<br>bened successfully<br>0030<br>0040<br>0050<br>0060<br>0070<br>0080<br>0090<br>0080<br>0090<br>0090<br>0090<br>0080<br>0090<br>0080<br>0090<br>0090<br>0000<br>0000<br>0000<br>0000<br>0000<br>0000<br>0000<br>0000                                                                                                    | e-2014-<br>(17788<br>e-2014-<br>(17788<br>11<br>17<br>17<br>17<br>17<br>17<br>17<br>17<br>17<br>17<br>17<br>17<br>17       | -11-24-<br>bytes,<br>-11-24-<br>bytes,<br>-03 (<br>03 (<br>03 (<br>03 (<br>03 (<br>03 (<br>03 (<br>03 (                                         | -V1.2<br>, 1 1<br>, 1 1<br>, 1 1<br>, 1 1<br>, 1 1<br>00<br>00<br>00<br>00<br>00<br>00<br>00<br>00<br>00<br>0                                                                                                    | 2. hex<br>range,<br>2. hex<br>range,<br>00<br>00<br>00<br>00<br>00<br>00<br>00<br>00<br>00<br>00<br>00<br>00<br>00                     | 2)<br>(14)<br>(14)<br>(1                                                                                                    | = 0x1<br>= 0x1<br>= 0x1<br>= 0x1<br>= 0x1<br>= 0x3<br>= 0x3<br>= 0x3<br>= 0x3<br>= 0x3<br>= 0x3<br>= 0x3<br>= 0x3<br>= 0x3<br>= 0x1<br>= 0x1 | 00863,4<br>00863,4<br>00863,4<br>00<br>00<br>00<br>00<br>00<br>00<br>00<br>00<br>00<br>00<br>00<br>00<br>00                 | B3)<br>B3)<br>B3)<br>00<br>00<br>00<br>00<br>00<br>00<br>00<br>00<br>00<br>00<br>00<br>00<br>00                                    | 200<br>3D<br>17<br>17<br>17<br>17<br>17<br>17<br>17<br>17<br>17                                                                                                    | 900<br>02<br>03<br>03<br>03<br>03<br>03<br>03<br>03<br>03<br>03<br>03                   |                                                                   | 5 00<br>6 00<br>6 00 |                                                                                                    | /1<br>65<br>17<br>17<br>17<br>17<br>17<br>17<br>17<br>17<br>17<br>00<br>000000000 | 01<br>11<br>03<br>03<br>03<br>03<br>03<br>03<br>03<br>03<br>03<br>03<br>03             | 90<br>90<br>90<br>90<br>90<br>90<br>90<br>90<br>90<br>90<br>90<br>90<br>90<br>9 | 00<br>00<br>00<br>00<br>00<br>00<br>00<br>00<br>00<br>00<br>00<br>00<br>00       |                                | 395     | a†<br>            | .3.<br>          |                                                        | • • • • • • • • • • • • • • • • • • •   |
| Dening data fi<br>- Data file op<br>Opening data fi<br>- Data file op<br>D<br>D<br>D<br>D<br>D<br>D<br>D<br>D<br>D<br>D<br>D<br>D<br>D                                                                                                    | <pre>ile [Y:\S-Wave\swave\swav</pre>                                                                                                    | e-2014-<br>(17788<br>e-2014-<br>(17788<br>11<br>17<br>17<br>17<br>17<br>17<br>17<br>17<br>17<br>17<br>17<br>17<br>17       | -11-24-<br>bytes,<br>-11-24-<br>bytes,<br>-03 (<br>03 (<br>03 (<br>03 (<br>03 (<br>03 (<br>03 (<br>03 (                                         | -V1.2<br>, 1 1<br>, 1 1<br>, 1 1<br>, 1 1<br>00<br>00<br>00<br>00<br>00<br>00<br>00<br>00<br>00<br>0                                                                                                    | 2 hex<br>range,<br>2 hex<br>hex<br>o<br>00<br>00<br>00<br>00<br>00<br>00<br>00<br>00<br>00<br>00<br>00<br>00<br>0                      | 2)<br>(1432<br>(1432)<br>(1432) | = 0x1<br>= 0x1<br>= 0x1<br>= 0x1<br>= 0x1<br>= 0x1<br>= 0x1<br>= 0x3<br>= 0x3<br>= 0x3<br>= 0x3<br>= 0x3<br>= 0x3<br>= 0x3<br>= 0x1<br>= 0x1 | 00863,4<br>00863,4<br>00863,4<br>00863,4<br>00863,4<br>009<br>009<br>009<br>009<br>009<br>009<br>009<br>009<br>009<br>00    | B3)<br>B3)<br>00<br>00<br>00<br>00<br>00<br>00<br>00<br>00<br>00<br>00<br>00<br>00<br>00                                           | 3D<br>3D<br>17<br>17<br>17<br>17<br>17<br>17<br>17<br>17<br>17                                                                                                    | 92<br>93<br>93<br>93<br>93<br>93<br>93<br>93<br>93<br>93                                | 000<br>000<br>000<br>000<br>000<br>000<br>000<br>000<br>000<br>00 | 5 000<br>3 000<br>3 000<br>0000<br>00000000                                                                                                    |                                                                                                    | 71<br>65<br>17<br>17<br>17<br>17<br>17<br>17<br>17<br>17<br>00                    | 01<br>11<br>03<br>03<br>03<br>03<br>03<br>03<br>03<br>03<br>03<br>03<br>03<br>03<br>03 | 00<br>00<br>00<br>00<br>00<br>00<br>00<br>00<br>00<br>00<br>00<br>00<br>00      | ee<br>Oo<br>Oo<br>Oo<br>Oo<br>Oo<br>Oo<br>Oo<br>Oo<br>Oo<br>Oo<br>Oo<br>Oo<br>Oo |                                | 395     | a†<br><br><br>sec | .3               |                                                        | · · · · · · · · · · · · · · · · · · ·   |
| Dening data fi<br>- Data file op<br>Opening data fi<br>- Data file op<br>d)<br>d)<br>d)<br>d)<br>d)<br>d)<br>d)<br>d)<br>d)<br>d)                                                                                                    | <pre>ile [Y:\S-Wave\swave\swave<br/>ened successfully<br/>ened successfully<br/>ened successfully<br/>ened successfully<br/>0030<br/>0040<br/>0050<br/>0060<br/>0070<br/>0080<br/>0090<br/>0080<br/>0090<br/>0080<br/>0080<br/>0080<br/>0090<br/>0080<br/>0090<br/>0080<br/>0080<br/>0090<br/>0080<br/>0090<br/>0080<br/>0080<br/>00000<br/>0080<br/>0000<br/>0080<br/>0000<br/>0000<br/>0000<br/>0000<br/>0000<br/>0000<br/>0000<br/>0000</pre>                                                                                                    | e-2014-<br>(17788<br>*2014-<br>(17788<br>*11<br>17<br>17<br>17<br>17<br>17<br>17<br>17<br>17<br>17<br>17<br>17<br>17<br>1  | -11-24-<br>bytes,<br>-11-24-<br>bytes,<br>-03 (<br>03 (<br>03 (<br>03 (<br>03 (<br>03 (<br>03 (<br>03 (                                         | -V1.2<br>, 1 1 1<br>, 1 1<br>, 1 1 1<br>, 1 1 1<br>, 1 1 1<br>, 1 1 1<br>, 1 1 1<br>, 1 1 1<br>, 1 1 1<br>, 1 1 1<br>, 1 1 1<br>, 1 1 1<br>, 1 1 1<br>, 1 1 1<br>, 1 1 1<br>, 1 1 1<br>, 1 1 1<br>, 1 1 1<br>, 1 1 1<br>, 1 1 1<br>, 1 1 1<br>, 1 1 1 1<br>, 1 1 1 1<br>, 1 1 1 1 1<br>, 1 1 1 1 1 1 1 1 1 1 1 1 1 1 1                          | 2 hex<br>range,<br>2 hex<br>range,<br>2 hex<br>range,<br>00<br>00<br>00<br>00<br>00<br>00<br>00<br>00<br>00<br>00<br>00<br>00<br>00    | 000<br>17<br>61<br>17<br>17<br>83<br>17<br>17<br>83<br>17<br>17<br>17<br>83<br>17                                                                                                    | = 0x1<br>= 0x1<br>= 0x1<br>= 0x1<br>= 0x1<br>= 0x1<br>= 0x1<br>= 0x3<br>= 0x3<br>= 0x3<br>= 0x3<br>= 0x3<br>= 0x3<br>= 0x3<br>= 0x1<br>= 0x1 | 00863,4<br>00863,4<br>00863,4<br>00863,4<br>00<br>00<br>00<br>00<br>00<br>00<br>00<br>00<br>00<br>00<br>00<br>00<br>00      | B3)<br>B3)<br>00<br>00<br>00<br>00<br>00<br>00<br>00<br>00<br>00<br>00<br>00<br>00<br>00                                           | 3D<br>3D<br>17<br>17<br>17<br>17<br>17<br>17<br>17                                                                                                    | 999<br>92<br>93<br>93<br>93<br>93<br>93<br>93<br>93<br>93                               |                                                                   | 5 000<br>5 000<br>5 0000<br>5 0000<br>5 0000<br>5 000<br>5 000<br>5 000<br>5 000<br>5 000<br>5 000                                                                                                  |                                                                                                    | 65<br>17<br>17<br>17<br>17<br>17<br>17<br>17<br>17<br>00                          | 01<br>11<br>03<br>03<br>03<br>03<br>03<br>03<br>03<br>03<br>03<br>03<br>03<br>03<br>03 | 00<br>00<br>00<br>00<br>00<br>00<br>00<br>00<br>00<br>00<br>00<br>00<br>00      | 00<br>00<br>00<br>00<br>00<br>00<br>00<br>00<br>00<br>00<br>00<br>00<br>00       |                                | 395     | a†.               | .3(<br>.9.1)<br> |                                                        | · · · · · · · · · · · · · · · · · · ·   |
| Dening data fi<br>- Data file op<br>Opening data fi<br>- Data file op<br>do<br>do<br>do<br>do<br>do<br>do<br>do<br>do<br>do<br>do                                                                                                    | <pre>ile [Y:\S-Wave\swave\swave<br/>pened successfully<br/>ile [Y:\S-Wave\swave<br/>wave and successfully<br/>0030<br/>0040<br/>0050<br/>0060<br/>0070<br/>0080<br/>0070<br/>0080<br/>0090<br/>0080<br/>0090<br/>0080<br/>0090<br/>0080<br/>0090<br/>0080<br/>0090<br/>0080<br/>0080<br/>000000</pre> | e-2014-<br>(17788<br>=-2014-<br>(17788<br>=11<br>17<br>17<br>17<br>17<br>17<br>17<br>17<br>17<br>17<br>17<br>17<br>17<br>1 | -11-24-<br>bytes,<br>-11-24-<br>bytes,<br>-03 (<br>03 (<br>03 (<br>03 (<br>03 (<br>03 (<br>03 (<br>03 (                                         | -V1.2<br>, 1 1 1<br>, 1 1<br>, 1 1<br>, 1 1<br>, 1 1<br>00<br>00<br>00<br>00<br>00<br>00<br>00<br>00<br>00<br>0                                                                                                    | 2. hex<br>range<br>2. hex<br>2. hex<br>2. hex<br>00<br>00<br>00<br>00<br>00<br>00<br>00<br>00<br>00<br>00<br>00<br>00<br>00            | 2)<br>(14)<br>(17)<br>(17)<br>(1                                                                                                    | = 0x1<br>= 0x1<br>= 0x1 | 00863,4<br>00863,4<br>00863,4<br>00863,4<br>00<br>00<br>00<br>00<br>00<br>00<br>00<br>00<br>00<br>00<br>00<br>00<br>00      | B3)<br>B3)<br>00<br>00<br>00<br>00<br>00<br>00<br>00<br>00<br>00<br>00<br>00<br>00<br>00                                           | 3D<br>17<br>17<br>17<br>17<br>17<br>17<br>17<br>17<br>17                                                                                                    | 999<br>62<br>63<br>63<br>63<br>63<br>63<br>63<br>63<br>63<br>63<br>63<br>63<br>63<br>63 |                                                                   | 9 000<br>9 000<br>9 0000<br>9 0000<br>9 0000<br>9 0000<br>9 0000<br>9 00000<br>9 00000<br>9 0000<br>9 0000                                                                                                   |                                                                                                    | 71<br>65<br>17<br>17<br>17<br>17<br>17<br>17<br>17<br>00                          | 01<br>11<br>03<br>03<br>03<br>03<br>03<br>03<br>03<br>03<br>03<br>03<br>03<br>03       | 90<br>90<br>90<br>90<br>90<br>90<br>90<br>90<br>90<br>90<br>90<br>90<br>90<br>9 | 00<br>00<br>00<br>00<br>00<br>00<br>00<br>00<br>00<br>00<br>00<br>00<br>00       |                                | 395     | at.               |                  |                                                        | · · · · · · · · · · · · · · · · · · ·   |
| Dening data fi<br>- Data file op<br>Opening data fi<br>- Data file op<br>d)<br>d)<br>d)<br>d)<br>d)<br>d)<br>d)<br>d)<br>d)<br>d)                                                                                                    | <pre>le [Y:\S-Wave\swave\swave<br/>pened successfully<br/>ile [Y:\S-Wave\swave<br/>ened successfully<br/>0030<br/>0040<br/>0050<br/>0060<br/>0070<br/>0080<br/>0070<br/>0080<br/>0090<br/>0080<br/>0090<br/>0080<br/>0080<br/>000000</pre>                        | e-2014-<br>(17788<br>=2014-<br>(17788<br>=11<br>17<br>17<br>17<br>17<br>17<br>17<br>17<br>17<br>17<br>17<br>17<br>17<br>1  | -11-24-<br>bytes,<br>-11-24-<br>bytes,<br>-03 (<br>03 (<br>03 (<br>03 (<br>03 (<br>03 (<br>03 (<br>03 (                                         | -V1.2<br>, 1 r<br>, 1 r<br>, 1 r<br>, 1 r<br>, 1 r<br>00<br>00<br>00<br>00<br>00<br>00<br>00<br>00<br>00<br>0                                                                                                    | 2. hex<br>range<br>2. hex<br>2. hex<br>2. hex<br>00<br>00<br>00<br>00<br>00<br>00<br>00<br>00<br>00<br>00<br>00<br>00<br>00            | 2)<br>(1)<br>(1)<br>(1)<br>(1)<br>(1)<br>(1)<br>(1)<br>(1                                                                                                    | = 0x1<br>= 0x1<br>= 0x1<br>= 0x1<br>= 0x1<br>= 0x1<br>= 0x1<br>= 0x3<br>= 0x3<br>= 0x3<br>= 0x3<br>= 0x3<br>= 0x3<br>= 0x1<br>= 0x1 | 00863,4<br>00863,4<br>00863,4<br>00<br>00<br>00<br>00<br>00<br>00<br>00<br>00<br>00<br>00<br>00<br>00<br>00                 | B3)<br>B3)<br>00<br>00<br>00<br>00<br>00<br>00<br>00<br>00<br>00<br>00<br>00<br>00<br>00                                           | 3D<br>37<br>17<br>17<br>17<br>17<br>17<br>17<br>17<br>17<br>17                                                                                                    | 999<br>02<br>03<br>03<br>03<br>03<br>03<br>03<br>03<br>03<br>03<br>03                   |                                                                   | 9 00<br>9 00<br>9 00 |                                                                                                    | 71<br>65<br>17<br>17<br>17<br>17<br>17<br>17<br>17<br>00                          | 01<br>11<br>03<br>03<br>03<br>03<br>03<br>03<br>03<br>03<br>03<br>03<br>03             | 90<br>90<br>90<br>90<br>90<br>90<br>90<br>90<br>90<br>90<br>90<br>90<br>90<br>9 | ee<br>GG<br>GG<br>GG<br>GG<br>GG<br>GG<br>GG<br>GG<br>GG<br>GG<br>GG<br>GG<br>G  |                                | 395     | a!                |                  |                                                        | · · · · · · · · · · · · · · · · · · ·   |
| Dening data fi<br>- Data file op<br>Opening data fi<br>- Data file op<br>d)<br>d)<br>d)<br>(1756<br>ognition<br>4777<br>000<br>internal<br>1 chip<br>ectors verifi<br>tors 4<br>1, 2, 3, 4<br>umpleted suc.<br>(7788 bytes,<br>successfull)<br>ectors verifi<br>ectors verifi                                                                                                    | <pre>ile [Y:\S-Wave\swave\swav</pre>                                                                                                    | -2014-<br>(17788<br>-2014-<br>(17788<br>-11<br>17<br>17<br>17<br>17<br>17<br>17<br>17<br>17<br>17<br>17<br>17<br>17<br>1   | -11-24-<br>bytes,<br>-11-24-<br>bytes,<br>-03 (<br>03 (<br>03 (<br>03 (<br>03 (<br>03 (<br>03 (<br>03 (                                         | -V1.2<br>, 1 1 1<br>, 1 1<br>, 1 1 1<br>, 1 1 1<br>, 1 1 1 1                                                                                                    | 2. hex<br>range<br>2. hex<br>2. hex<br>2. hex<br>00<br>00<br>00<br>00<br>00<br>00<br>00<br>00<br>00<br>00<br>00<br>00<br>00            | 2)<br>(1)<br>(1)<br>(1)<br>(1)<br>(1)<br>(1)<br>(1)<br>(1                                                                                                    | = 0x1<br>= 0x1<br>= 0x1<br>= 0x1<br>= 0x1<br>= 0x1<br>= 0x3<br>= 0x3<br>= 0x3<br>= 0x3<br>= 0x3<br>= 0x3<br>= 0x3<br>= 0x1<br>= 0x1 | 24 54                                                                                                    | B3)<br>B3)<br>00<br>00<br>00<br>00<br>00<br>00<br>00<br>00<br>00<br>00<br>00<br>00<br>00                                           | 80<br>3D<br>17<br>17<br>17<br>17<br>17<br>17<br>17<br>17<br>17<br>17                                                                                                    | 02<br>03<br>03<br>03<br>03<br>03<br>03<br>03<br>03<br>03<br>03                          |                                                                   | 9 00<br>9 00<br>9 00 |                                                                                                    | Comp                                                                              | 01<br>11<br>03<br>03<br>03<br>03<br>03<br>03<br>03<br>03<br>03<br>03                   | 90<br>90<br>90<br>90<br>90<br>90<br>90<br>90<br>90<br>90<br>90<br>90<br>90<br>9 | 00<br>00<br>00<br>00<br>00<br>00<br>00<br>00<br>00<br>00<br>00<br>00<br>00       |                                | 395     | a!                |                  | u -<br>e -<br><br><br><br><br><br><br><br><br><br><br> | • • • • • • • • • • • • • • • • • • •   |
| Dening data fi<br>- Data file op<br>Opening data fi<br>- Data file op<br>do<br>do<br>cl756<br>ognition<br>4777<br>000<br>internal<br>1 chip<br>ctors verifi<br>ammed and ver<br>(17788 bytes,<br>successfull)<br>excessfully<br>excessfully<br>excessfully<br>excessfully<br>excessfully                                                                                                    | <pre>ile [Y:\S-Wave\swave\swave<br/>mend successfully<br/>ile [Y:\S-Wave\swave<br/>ened successfully<br/>0030<br/>0040<br/>0050<br/>0060<br/>0070<br/>0080<br/>0070<br/>0080<br/>0090<br/>0080<br/>0090<br/>0080<br/>0000<br/>0080<br/>0000<br/>0000<br/>0000<br/>0000<br/>0000<br/>0000<br/>0000<br/>0000</pre>                                                                                                    | e-2014-<br>(17788<br>e-2014-<br>(17788<br>11<br>17<br>17<br>17<br>17<br>17<br>17<br>17<br>17<br>17<br>17<br>17<br>17       | -11-24-<br>bytes,<br>-11-24-<br>bytes,<br>-03 (<br>03 (<br>03 (<br>03 (<br>03 (<br>03 (<br>03 (<br>03 (                                         | -V1.2<br>, 1 1 1<br>, 1 1<br>, 1 1 1<br>, 1 1 1<br>, 1 1 1 1                                                                                                    | 2 hex<br>range,<br>2 hex<br>range,<br>2 hex<br>range,<br>00<br>00<br>00<br>00<br>00<br>00<br>00<br>00<br>00<br>00<br>00<br>00<br>00    | 2) fter                                                                                                    | = 0x1<br>= 0x1<br>= 0x1<br>= 0x1<br>= 0x1<br>= 0x3<br>= 0x3<br>= 0x3<br>= 0x3<br>= 0x3<br>= 0x3<br>= 0x3<br>= 0x3<br>= 0x3<br>= 0x1<br>= 0x1 | 00863,4<br>00863,4<br>00863,4<br>00<br>00<br>00<br>00<br>00<br>00<br>00<br>00<br>00<br>00<br>00<br>00<br>00                 | B3)<br>B3)<br>00<br>00<br>00<br>00<br>00<br>00<br>00<br>00<br>00<br>00<br>00<br>00<br>00                                           | عن<br>3D<br>17<br>17<br>17<br>17<br>17<br>17<br>17<br>17<br>17                                                                                                    | 02<br>03<br>03<br>03<br>03<br>03<br>03<br>03<br>03<br>03<br>03<br>03                    |                                                                   |                                                                                                    |                                                                                                    | Comp                                                                              | 01<br>11<br>03<br>03<br>03<br>03<br>03<br>03<br>03<br>03<br>03<br>03                   | 90<br>90<br>90<br>90<br>90<br>90<br>90<br>90<br>90<br>90<br>90<br>90<br>90<br>9 | 00<br>00<br>00<br>00<br>00<br>00<br>00<br>00<br>00<br>00<br>00<br>00<br>00       |                                | 395     | a†<br>            |                  | - 4                                                    | • • • • • • • • • • • • • • • • • • •   |